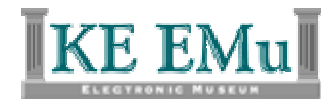

# **KE EMu Documentation**

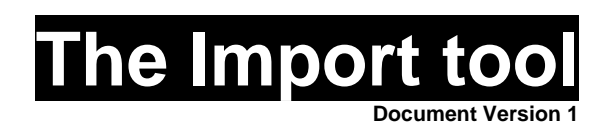

KE EMu Version 3.2

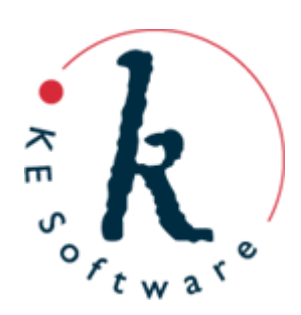

# Contents

| SECTION 1 | The Import tool: import and update records           | 3        |
|-----------|------------------------------------------------------|----------|
|           | Import vs Batch load                                 | 3        |
|           | Permissions                                          | 3        |
|           | How to use the Import tool: The Import Wizard        | 4        |
|           | Typical import                                       | 6        |
|           | Import Identifier screen                             | 6        |
|           | Settings                                             | 9        |
|           | Importing screen                                     | 10       |
|           | Import Complete                                      | 13       |
|           |                                                      | 15       |
|           | Validate Data screen                                 | 15       |
|           | Attachments screen                                   | 17       |
|           | About this screen                                    | 17       |
|           | On this screen:                                      | 18       |
|           | Records screen                                       | 20       |
|           | Logging screen                                       | 21       |
|           | Example Imports (with attachments to other records)  | 23       |
|           | Typical import                                       | 23       |
|           | Custom import                                        | 31       |
|           | How to construct an import data file                 | 40       |
|           | Import data nie format                               | 40       |
|           | Field types                                          | 40       |
|           | .txt and .csv                                        | 41       |
|           | Example 2: Atomic                                    | 42       |
|           | Example 2: Alonic                                    | 47<br>51 |
|           | Example 3. Table                                     | 51       |
|           | Example 4. Multimedia<br>Example 5: Atomic Poforonco | 50       |
|           | Example 5. Atomic Reference                          | 59       |
|           | Example 7: Undate records                            | 68       |
|           | Example 7: Opuale records                            | 72       |
|           | Supported File Formats                               | 80       |
|           |                                                      |          |
| SECTION 2 | Import tool Registry settings                        | 81       |
|           | dalmport                                             | 82       |

dalmport

# The Import tool: import and update records

The Import tool can be used to batch import new records and to update existing records in an EMu module.

# Import vs Batch load

When data is loaded into EMu using a batch load process (for instance, during the migration of legacy data) values are mapped from a field in the data source into a field in EMu. This is a quick way to get large amounts of data into EMu but it can result in records that are incomplete or that contain invalid data.

In contrast, the Import tool is a batch facility that emulates the manual creation of a new record in EMu. Consider that when a new record is created manually in EMu a whole range of background processes can be involved. For example:

- Default values can be added to the record.
- Unique values can be added (an incremental number, for instance), and values that should be unique are checked for uniqueness.
- A check that mandatory fields have been completed can be performed.
- Auto-fill fields will be auto filled!
- Any additional on-save processes specified by the system will be performed when the record is saved.

Typically, none of these are performed when records are batch uploaded into EMu. All of them are performed when the Import tool is used to import records or update them in EMu.

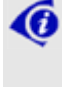

Data added to EMu using the Import tool is far *cleaner* than if it is simply batch uploaded.

# Permissions

Users must have the appropriate permissions to use the Import tool (see page 81). In the first instance they must have the *daImport* permission for any module in which they need to import records. But keep in mind that importing records or data into EMu is no different from adding or editing records in EMu:

Ø

The *daImport* permission alone is not sufficient to allow users to import records into an EMu module. When using the Import tool to add or update records any permissions that would normally apply for the creation and editing of records will apply. Thus, permissions that have been set for a user will determine whether records will be created or edited during the import process. For instance, if a user does not normally have permission to add a value to a Lookup List, they will not be able to do so when using the Import tool. If they do not have permission to add a record to a module, they will not be able to do so when using the Import tool.

Ø

# How to use the Import tool: The Import Wizard

In the module in which records are to be imported (Parties in this example):

1. Select **Tools>Import** from the Menu bar.

If the Import option is greyed out, you do not have the necessary permissions to use it (see page 81).

The Select File To Import box displays:

| Select File To I                  | mport                                          |                                   |          |                 |       | ? 🔀          |
|-----------------------------------|------------------------------------------------|-----------------------------------|----------|-----------------|-------|--------------|
| Look jn:                          | 🗀 Import data                                  | 1                                 | Ŧ        | <del>(=</del> 🔁 | 💣 🎟 - |              |
| My Recent<br>Documents<br>Desktop | Scsv_data.csv<br>text_data.txt<br>xml_data.xml |                                   |          |                 |       |              |
| My Documents                      |                                                |                                   |          |                 |       |              |
| My Computer                       |                                                |                                   |          |                 |       |              |
| <b></b>                           |                                                |                                   |          |                 |       |              |
| My Network<br>Places              | File name:                                     | xml_data.xml                      |          |                 | •     | <u>O</u> pen |
|                                   | Files of type:                                 | All Data Sources (*.csv;*.tab;*.t | bat;*.xr | ml)             | •     | Cancel       |

2. Navigate to the file that contains the data to be imported, select it and click **Open**.

(Details about how to produce an import data file can be found on page 40.)

### The Import Wizard displays:

| 🔤 Import Wizard                                                                                                    | ve – DX                     |
|----------------------------------------------------------------------------------------------------|-----------------------------|
| Import Type<br>Choose how to import data.                                                                                                    |                             |
| Choose Typical or Custom, then click Next.<br>Typical<br>Import will be performed using the most common options.<br>Custom<br>Choose your own import options. Recommended for experience | ed users.                   |
| d Back. Next ▶                                                                                                    | Qlose <b>?</b> <u>H</u> elp |

The default option is **Typical**. Accept this option to import data using the following default import settings:

- Import data, performing format and data validation (see page 15 for details).
- If the data file references other records (see page17 for details):
  - A search is performed on all existing records in the EMu database.
  - If no match is found, a new record is added for the referenced record.
  - If one record is found, an attachment is made to that record.
  - If more than one match is found, the matching records are displayed so that the correct record can be selected manually.
- All records are imported (see page 19 for details).
- A minimal log is generated containing setup options, results and a list of errors if any occur (see page 21 for details).
- 3. Accept the **Typical** option

-OR-

Select the **Custom** radio button to change the import settings.

4. Select **Next** to continue.

Details about a Typical import are available on page 6.

Details about a Custom import are available on page 15.

# **Typical import**

When Typical import is selected, the Import Wizard commences with the Import Identifier screen.

#### Import Identifier screen

(0

Ø

The Import Identifier screen displays:

| 🔜 Import Wizard                                                                                                    |                                                                                                    |                                                                           |
|----------------------------------------------------------------------------------------------------|----------------------------------------------------------------------------------------------------|---------------------------------------------------------------------------|
| Import Identifier<br>If required, assign an add                                                                            | itional identifier for imported recor                                                                                     | ds.                                                                       |
| When records are imported<br>Import identifier can be assi<br>records using one or the otl<br>Enter a suitable import iden | I they are automatically assigned<br>igned if desired. It is possible to s<br>her identifier.<br>tifier, then click Next. | a System identifier. An additional<br>earch for and retrieve all imported |
| Import identifier:                                                                                                    |                                                                                                    |                                                                           |
| System identifier:                                                                                                    | emu-060614-1436                                                                                                    |                                                                           |
|                                                                                                    |                                                                                                    |                                                                           |
|                                                                                                    |                                                                                                    |                                                                           |
|                                                                                                    | ▲ Back Next ▶                                                                                                    | <u>I</u> Close ? Help                                                     |

For each set of records imported a unique *System identifier* is automatically generated and saved in every record. The identifier is constructed from the user name, and the date and time (24 hour clock) the import commenced. The format of the *System identifier* is username-yymmdd-hhmm.

The *System Identifier* can be used to locate all records imported in a particular batch.

You have the option to add your own identifier in the Import Identifier field.

Although the *System Identifier* is a unique value, the *Import Identifier* can be re-used (to identify all records imported over time by the same user, for instance). For later reference, the identifiers are recorded in the log file generated with each import (typically saved in the same location as the import data file used).

See page 7 for details about the purpose and use of these identifiers.

1. Select **Back** to return to a prior stage

### -OR-

To add your own identifier for the imported records, enter it in the *Import identifier* field. Otherwise leave the field blank.

2. Select **Next** to continue.

The Settings screen displays (see page 9).

# System and Import identifiers

The *System* and *Import identifiers* can be used to easily identify records imported in a batch (*System Identifier*) or by whatever criteria you specify with the *Import identifier*.

The *Import identifier* can be re-used with different import batches. It could be used, for example, to identify records imported by a user (by entering the user's name in *Import identifier* for every set of records they import).

To locate imported records, search the relevant module using the *Import Details* fields on the Admin tab:

1. Enter the System or Import Identifier in the appropriate field.

In this example emu-060612-1118 is entered in the *System Identifier:* (*Import Details*) field:

| _        |          |         |         |       |      |            |        |                                                                                                    |          |           |    |
|----------|----------|---------|---------|-------|------|------------|--------|----------------------------------------------------------------------------------------------------|----------|-----------|----|
| <u>B</u> | Partie   | s (1) - | Searc   | h     |      |            |        |                                                                                                    |          | • •       |    |
| Ele      | Edit     | Select  | ⊻iew    | Tools | Tabs | Multimedia | Window | Help                                                                                                    |          |           |    |
|          | м        |         |         |       |      |            |        |                                                                                                    |          |           | N? |
|          | ternal F | ) Data  | lumber  |       |      |            |        | Insertion Details<br>Inserted By:<br>Date Inserted:<br>Time Inserted:<br>Modification Deta<br>Modified By:<br>Date Modified:<br>Time Modified:<br>Time Modified:<br>Import Details<br>Import Identifier:<br>System Identifier: | ails     | 0612-1118 |    |
| As       | sociatio | ons     | Biograp | hy    | Syno | nymy       | Notes  | Multimedia                                                                                                    | Security | Admin     |    |
| Sea      | arch     |         |         |       |      |            |        |                                                                                                    |          |           | 1  |

2. Run the search.

All records imported in the emu-060612-1118 set are returned.

0

In this example an *Import Identifier* had also been added to the imported records and could have been used for the search:

| 🔜 Parties (1) - Display  |                                                      |                                                                                 |                                                                                                    | De E E                                                                                                    |           |
|--------------------------|------------------------------------------------------|---------------------------------------------------------------------------------|----------------------------------------------------------------------------------------------------|----------------------------------------------------------------------------------------------------|-----------|
| Eile Edit Select View Io | ools Ta <u>b</u> s <u>M</u> ultimedia <u>W</u> indov | v Help                                                                          |                                                                                                    |                                                                                                    |           |
| D 🖾 🔘 🖻 🎦 🕻              | ) 🛃 🍠 🏹 🗎 🖿 🛙                                        | 14 4                                                                            | ► +I                                                                                                    | <b>b</b>                                                                                                    | <b>\?</b> |
| Marshall, Bernard J.     |                                                      |                                                                                 |                                                                                                    |                                                                                                    | 5938      |
| Legacy Data              |                                                      | Inser<br>Inser<br>Date<br>Time<br>Modi<br>Date<br>Time<br>Impo<br>Impo<br>Syste | tion Details<br>ted By:<br>Inserted:<br>Inserted:<br>fication Details<br>fied By:<br>Modified:<br>Modified:<br>Modified:<br>tt Details<br>tt Identifier:<br>em Identifier: | KE EMu Administrator<br>12 Jun 2006<br>1115<br>KE EMu Administrator<br>12 Jun 2006<br>1115<br>Bern's Import<br>emu-060612-1118 |           |
| Associations Biography   | Synonymy Notes                                       | Multimedia                                                                      | Security                                                                                                    | Admin                                                                                                    | • •       |
| Display Party 1 of 3     |                                                      |                                                                                 |                                                                                                    |                                                                                                    | -         |

Note that once created both the *Import Identifier* and *System Identifier* are read-only and cannot be modified.

### Settings screen

The Settings screen displays a list of the settings that will be used to import data from the selected file:

| 🔤 Import Wizard                                                                                                    |                     |
|----------------------------------------------------------------------------------------------------|---------------------|
| Settings<br>Confirm import settings.                                                                                                    |                     |
| Check import settings are correct, then click Next to start importing.          Import File:       C:\Documents and Settings\gerard\My         Documents\KE Work\Import data\xml_data.xml         Report File:       C:\Documents and Settings\gerard\My         Documents\KE Work\Import data\xml_data.ing         Error File:       C:\Documents and Settings\gerard\My         Documents\KE Work\Import data\xml_data.log         Error File:       C:\Documents and Settings\gerard\My         Documents\KE Work\Import data\xml_data.error.xml         Import Type:       Import data         Import data       V |                     |
| d Back Next ▶                                                                                                    | Close <b>?</b> Help |

- 1. Scroll through the list of settings to ensure that they are correct.
- 2. Select **Back** to return to a prior step and change the details -OR-

Select **Next** to proceed with the import.

The Importing Screen displays.

### Importing screen

| 🔤 Import Wizard              |         |         | •        |        |              |
|------------------------------|---------|---------|----------|--------|--------------|
| Importing<br>Importing data. |         |         |          |        |              |
| Records processed: 10        |         |         |          |        |              |
| Module                       | Created | Updated | Attached | Errors |              |
| Parties                      | 9       | 0       | 0        | 1      |              |
|                              |         |         |          |        |              |
|                              |         |         | 🗙 Cance  | ?      | <u>H</u> elp |

The Importing Screen displays and processing commences:

If there are references in the data file to other records (attachments), you will typically need to perform steps 1 and 2 below. If you choose a Custom Import option, it is possible to bypass these steps (see page 4).

When there is a reference in the import data file to another record, a search for the attachment record is performed using the details provided.

By default a search of all records, including those being imported, is made.

If more than one match is found, the Attachment Selection box displays:

6

| Lage Attachment Selection                                                            |                                     |
|--------------------------------------------------------------------------------------|-------------------------------------|
| Please select the attachment to use<br>"AssAssociationRef_tab", on line 1<br>values: | e for column<br>00, record 11, with |
| NamFirst=Farquar<br>NamLast=Gray                                                     |                                     |
| <                                                                                    | <b>▼</b>                            |
| OK                                                                                   |                                     |

In this case a record being imported seeks to attach to another Parties record with the first name Farquar and the last name Gray. Against the odds, there are two Parties records with the same details!

1. Select **OK**  $\checkmark$  to view the matching Parties records:

| Jie Eak Select | t view Loois 14 | ags multimed | a <u>window</u> | Lielb           |               | _        |   |
|----------------|-----------------|--------------|-----------------|-----------------|---------------|----------|---|
|                | © 10 10   2↓    | 2 🏹          |                 | 🔤   14 - 4      | ► ►I          | ۲        | ß |
| Gray, Farquar  |                 |              |                 |                 |               |          | Ę |
| Party Details  |                 |              |                 | Professional De | tails         |          |   |
| Party Type:    | Person          |              | -               | Job Title:      |               |          | _ |
| Person Details |                 |              |                 | Derived Names   |               |          |   |
| Title:         | -               |              |                 | Automatic:      | Yes           | C No     |   |
| First:         | Farquar         |              | 7               | Salutation:     | Farquar       |          |   |
| Middle:        |                 |              |                 | Fult            | Farquar Gray  |          |   |
| Last:          | Gray            |              | 7               | Cited:          | Gray, Farquar |          |   |
| Suffix:        | -               |              |                 | Brief:          | F. Gray       |          |   |
| Other Names:   | *               |              | _               | Taxonomic:      | Gray          |          |   |
|                |                 |              |                 |                 | ·             |          |   |
|                |                 |              |                 |                 |               |          |   |
| Gender         |                 |              |                 | Language        |               |          |   |
| C Female       | C Male          | 🖲 Unk        | nown            | Primary:        |               |          |   |
|                |                 |              |                 |                 |               |          |   |
| Person         | Organization .  | Address      | Roles           | Associations    | Biography     | Synonymy | N |

Because records being imported could reference both of these Parties records, it will probably be necessary to open the import data file, locate the record that is seeking to make this attachment and confirm that you have identified the correct attachment relationship. The record number and line number of the record in the import data file are displayed in the Attachment Selection box.

Identify the correct attachment record and select the Attach Current Record
 button in the Toolbar.

0

If none of the listed records is the correct attachment select the **Close**  $\bowtie$  button in the module's Title bar. The Attachment Selection box displays with three options:

| Attachment Selection                                                                              | EX       |
|---------------------------------------------------------------------------------------------------|----------|
| You have not chosen an attachment. How would<br>you like to proceed?                              | ОК       |
| <ul> <li>Create a new record</li> <li>Create a new record for this attachment only</li> </ul>     | X Cancel |
| Generate an error                                                                                 |          |
| Do not create a new record or attach to an existing<br>record. Add an error to the Import Report. |          |
| O Do not attach a record                                                                          |          |
| Do not add an attachment to a record. The<br>attachment is removed from the imported data.        |          |

Select an option (the default is to create a new record) and click **OK**.

This process repeats until each attachment is resolved.

When the import process is complete, details about the import are shown, including how many records were created, how many attachments were made and the number of errors:

| Errors                |
|-----------------------|
| Ι                     |
|                       |
| ] <b>?</b> <u>Н</u> е |
| ]                     |

The Import Complete screen displays.

#### Import Complete

The Import Complete screen displays a summary of the number of records processed:

| 🔤 Import Wizard                                              |                             |
|--------------------------------------------------------------|-----------------------------|
| Import Complete<br>Import has finished.                      |                             |
| The import process is complete. 12 record(s) were processed. |                             |
| View Import Report                                           |                             |
|                                                              |                             |
|                                                              |                             |
|                                                              | Close <b>?</b> <u>H</u> elp |

By default the View Import Report checkbox is checked.

Uncheck the *View Import Report* checkbox and select Close to exit the Import Wizard without viewing the report -OR-

Select **Close** to exit the Import Wizard and display the *Import Report* log:

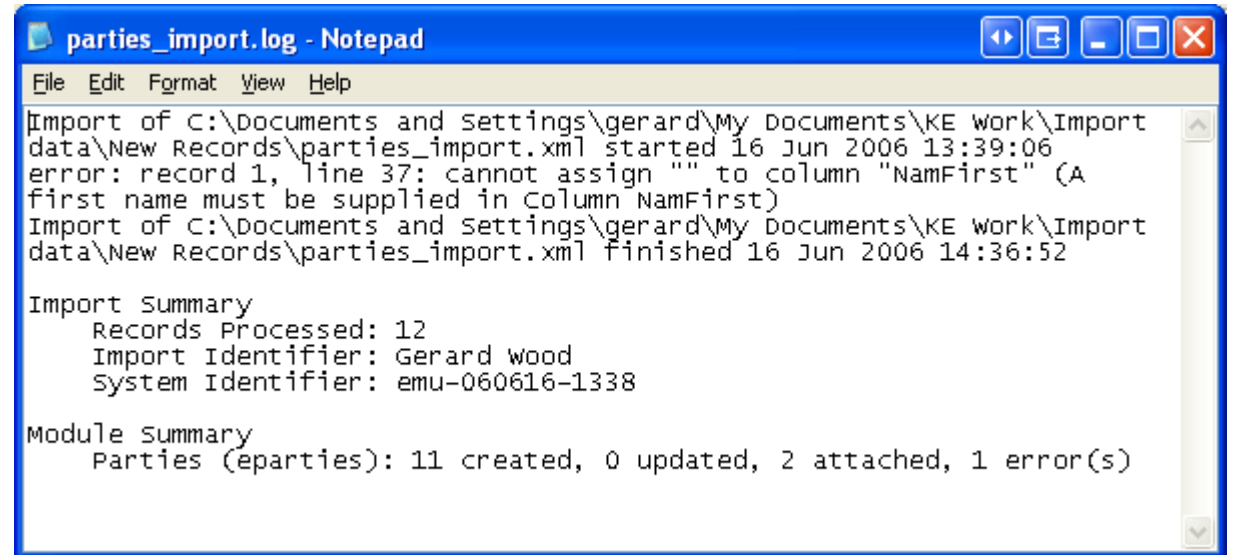

6

All records without errors are imported into EMu. Any records with errors are identified in the *Import Report* and are output to an error file (which is in the same format as the original import data file). Both files are typically saved to the same location as the original import data file.

The imported records will display in the module window.

Any records listed or displaying prior to the import will be discarded: only the imported records will display.

# Custom import

When Custom import is selected, it is possible to change the default Import settings (see page 4). The Import Wizard commences with the Validate Data screen.

# Validate Data screen

The Validate Data screen displays with three options:

| 🔜 Import Wizard                                                                                                 |                                     |
|----------------------------------------------------------------------------------------------------|-------------------------------------|
| <b>Validate Data</b><br>Validate or import data.                                                                |                                     |
| Validate the data file or import the data.                                                                      |                                     |
| C Validate format                                                                                               |                                     |
| Check that the data file is formatted correctly.                                                                |                                     |
| C Validate data                                                                                                 |                                     |
| Check that the data file is formatted correctly and check the o<br>(e.g. check that date fields contain dates). | lata for invalid values             |
| Import data                                                                                                    |                                     |
| Import data. If invalid format or data is found in the file, an erro                                            | r will be generated.                |
| d Back Next ▶                                                                                                   | <u>C</u> lose <b>?</b> <u>H</u> elp |

1. Select **Back** to return to a prior stage -OR-

Accept the default option (Import data) -OR-

Select the radio button beside the required option:

# • Validate format

Select this option only to check that the format of the import data file is valid (e.g. that the correct column names have been used). The records in the data file will not be imported into EMu. Instead a report is generated. You would choose this option to ensure that the format of the import data file will not generate any errors when you do choose to import it.

When **Next** is selected the Records screen displays (details on page 19).

# • Validate data

As for **Validate format** but also checks that the data in the data file is valid (e.g. that date fields contain dates). The records in the data file will not be imported into EMu. Instead a report is generated.

You would choose this option to ensure that the data and format of the import data file will not generate any errors when you do choose to import it.

When **Next** is selected the Records screen displays (details on page 19).

# • Import data

This is the default option. When selected the data and format of the data file will be validated and the records will be imported. If there is invalid data or format in the file:

- i. An error will be generated and recorded in the log file.
- ii. An additional file is auto-generated containing any erroneous record. This file is in the same format as the original import data file (.csv or .xml for instance) and, once the errors have been corrected, can be used to complete the import of the remaining record(s).

When **Next** is selected the Attachments screen displays (details on page 17).

2. Select **Next** to continue.

#### Attachments screen

The Attachments screen provides options to determine how attachments should be handled during the import:

| 🔜 Import Wizard                                                                             |                                                                                                    |                             |
|---------------------------------------------------------------------------------------------|----------------------------------------------------------------------------------------------------|-----------------------------|
| Attachments<br>Choose how attach                                                            | ments are handled.                                                                                                    |                             |
| Records may be refe<br>identified a search is<br>be used. The search<br>Click Change to mod | renced during the import process. When a reference<br>performed to determine whether an existing record<br>may result in zero, one or many matches.<br>ify how attachments are handled. Click Next to cor | ce is<br>can<br>ntinue.     |
| None found                                                                                  | Create a new record.                                                                                                    | Change                      |
| One found                                                                                   | Use first record found.                                                                                                    | Change                      |
| Many found                                                                                  | Ask for correct record to be selected.                                                                                                    | Change                      |
| Only search records imported in this batch                                                  |                                                                                                    |                             |
|                                                                                             | ▲ Back Next ▶                                                                                                    | ilose <b>?</b> <u>H</u> elp |

# About this screen

When records are imported into EMu it is possible for an attachment to other records to be specified in the import data file.

Ø

The attachment record can exist in EMu prior to the import or can be created during the import.

When an attachment is identified, a search is performed to locate the attachment record. There are three possible results:

| Result                             | The default action is:                                        | All options available by selecting Change:                  |  |
|------------------------------------|---------------------------------------------------------------|-------------------------------------------------------------|--|
| None found                         | Create a new record                                           | Create a new record                                         |  |
|                                    |                                                               | Generate an error                                           |  |
| One found                          | Use first record found                                        | Create a new record                                         |  |
|                                    |                                                               | Generate an error                                           |  |
|                                    |                                                               | Use first record found                                      |  |
|                                    |                                                               | Ask for correct record to be selected                       |  |
| Many found                         | Ask for correct record to                                     | Create a new record                                         |  |
| be selected                        |                                                               | Generate an error                                           |  |
|                                    |                                                               | Use first record found                                      |  |
|                                    |                                                               | Ask for correct record to be selected                       |  |
| Either accept the Result. The Sele | e default actions or select th<br>act Attachment Type box dis | e <b>Change</b> button beside a plays (details on page 19). |  |

### Only search records imported in this batch checkbox

You would select this checkbox to restrict the search for attachment records to those being imported (or created) in the current batch. The default (unchecked) is to search all records.

In other words, if the box is checked only records imported in this import can be used as attachments.

### On this screen:

1. Accept the Default actions for each possible Result -OR-

Select the **Change** button beside each Result to be modified. The Select Attachment Type box displays (details on page 19). When a selection has been made, you are returned to this screen.

2. Select **Back** Back to return to a prior stage -OR-

Select Next **Next** to continue.

The Records screen displays (details on page 19).

# Select Attachment Type

The Select Attachment Type box displays when a Change \_\_\_\_\_\_ button is selected on the Attachments screen (see page 17).

• Options that do not apply will be greyed out and unavailable.

| Select Attachment Type                                                                                  | EX             |
|----------------------------------------------------------------------------------------------------|----------------|
| Choose how attachments are handled.                                                                     | 🗸 ОК           |
| C Create a new record                                                                                   | 🗶 Cancel       |
| Always create a new record.                                                                             | 7 Help         |
| Generate an error                                                                                       | <b>1</b> 10-10 |
| Do not create a new record or attach to an existing<br>record. Add an error to the Import Report.       |                |
| <ul> <li>Use first record found</li> </ul>                                                              |                |
| Use the first record found as the attachment record.<br>If only one match is found, that match is used. |                |
| Ask for correct record to be selected                                                                   |                |
| Stop the import process and present all matching<br>records so that the correct record can be selected. |                |

It is possible to change the default action when a reference is identified in the import data file:

| Option                                | Whenever a reference is identified in the data import file                                                                       |
|---------------------------------------|----------------------------------------------------------------------------------------------------|
| Create a new record                   | but no record is found in EMu, always create a new record and attach to it.                                                      |
| Generate an error                     | but no record is found in EMu, do not create a new record. Instead add an error to the log file.                                 |
| Use first record found                | and one or more records are found in EMu, attach to<br>the first record found. If only one record is found, that<br>one is used. |
| Ask for correct record to be selected | and one or more records are found in EMu, display the matching record(s) so that the correct one can be selected.                |

On this screen:

1. Select the radio button for the required option.

Click OK to return to the Attachments screen (see page 17).

#### **Records screen**

The Records screen provides options to specify:

- The record in the import data file from which to commence the import (the Starting record); and
- The number of records in the data file to import.

| 🔜 Import Wizard                                                      |             |                             |                 |              |
|----------------------------------------------------------------------|-------------|-----------------------------|-----------------|--------------|
| Records<br>Choose how many records to proce                          | 388.        |                             |                 |              |
| Select a starting record and the num<br>the defaults and click Next. | ber of reco | ords to process and click M | Next, or accept |              |
| Starting record:                                                     | 1           | (1 = first record)          |                 |              |
| Records to process:                                                  | 0           | (0 = all records)           |                 |              |
|                                                                      |             |                             |                 |              |
|                                                                      |             |                             |                 |              |
|                                                                      |             |                             |                 |              |
|                                                                      |             |                             |                 |              |
| ▲ Bac                                                                | *           | Next 🕨  🧕                   | ose 斉           | <u>H</u> elp |

1. Select **Back** to return to a prior stage

-OR-

•

To import all records in the data file, do not change the default settings -OR-

Specify the following:

• Starting record

Enter the number of the record in the import data file from which to commence the import.

Note that import data files are said to be *one-based*, that is the first record is number 1.

To import all records from this one on, leave Records to process as 0.

# **Records to process**

Enter the number of records to process from the Starting record.

If a number other than 1 is entered in the *Starting record* field and you wish to import all records from that one onwards, leave *Records to process* as 0.

2. Select Next to continue.

The Logging screen displays.

# Logging screen

The Logging screen provides options to specify:

- How much detail to include in the auto-generated *Import Report*.
   By default only import settings, import results and errors are reported.
- Where to save the auto-generated Import Report and the error file (which is generated if there are errors).

By default the files are saved in the same location as the data file used for the import.

| 🔤 Import Wizard                                             |                    |
|-------------------------------------------------------------|--------------------|
| Logging<br>A report is produced during data import.         |                    |
| Choose the level of detail for the report, then click Next. |                    |
| Errors                                                      |                    |
| Only records with errors are reported.                      |                    |
| O Detailed                                                  |                    |
| Records created, updated or with errors are reported.       |                    |
| C Verbose                                                   |                    |
| Each step of the import process is reported.                |                    |
| Report file location: C:\\KE Work\Import data\xml_data.log  | Browse             |
| d Back Next ►                                               | Dose <b>?</b> Help |

1. Select **Back** to return to a prior stage

-OR-

Select a radio button beside a report type:

• Errors

This is the default option. If errors occur, they are recorded in the *Import Report*. The file name for the report is the same as the import data file used, but with a *.log* extension, e.g. *import\_data.log*.

• Detailed

A more detailed report will be generated, including which records were created, which were updated and which records have errors.

• Verbose

Every step of the import is reported.

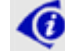

The Import Report will display (by default) at the end of the import process.

2. Change the save location for the *Import Report* by selecting **Browse** 

-OR-

Accept the default save location.

3. Select Next b to continue.

(The remaining steps are the same as for the Typical Import.) The Import Identifier screen displays (details on page 6).

# Example Imports (with attachments to other records)

In the following examples an XML data file is used to import records into the Parties module. The steps described would be the same for importing a .csv or .txt data file.

Both a Typical (page 23) and Custom (page 30) import are demonstrated.

# Typical import

In this example the records to be imported are specified in an XML file (*parties\_import.xml*), and are imported into the Parties module using the Typical import settings. Each step is described in detail in *How to use the Import tool* on page 4.

1. In the Parties module, select **Tools>Import** from the Menu bar.

If the Import option is greyed out, you do not have the necessary permissions to use it (see page 81).

The Select File To Import box displays.

2. Navigate to the file that contains the data to be imported, select it and click **Open**:

| Select File To I                                                 | mport                                                                                                 | ? 🛛            |
|------------------------------------------------------------------|----------------------------------------------------------------------------------------------------|----------------|
| Look jn:                                                         | 🔁 New Records 💽 🔶 🖆 📰 -                                                                               |                |
| My Recent<br>Documents<br>Desktop<br>My Documents<br>My Computer | Parties_import.xml                                                                                    |                |
| My Network<br>Places                                             | File name:     parties_import.xml       Files of type:     All Data Sources (".csv;".tab;".txt;".xml) | Open<br>Cancel |

The Import Wizard displays:

| 🗄 Import Wizard 🛛 🖸 🖃 🗖 🔀                  |
|--------------------------------------------|
| Import Type<br>Choose how to import data.  |
| Choose Typical or Custom, then click Next. |
| ▲ Back Next ► I Close ? Help               |

The default option is **Typical**. Accept this option to import data using the default import settings (described on page 4).

3. Select Next best to continue.

The Import Identifier screen displays.

4. In this example an *Import identifier* is added to more easily identify who imported the records in this batch:

| 🔜 Import Wizard                                                                                                    |                                                                                                    | •E = D 🛛                                                               |
|----------------------------------------------------------------------------------------------------|----------------------------------------------------------------------------------------------------|------------------------------------------------------------------------|
| Import Identifier<br>If required, assign an addi                                                                             | tional identifier for imported records                                                                                   | 3.                                                                     |
| When records are imported<br>Import identifier can be assig<br>records using one or the oth<br>Enter a suitable import ident | they are automatically assigned a<br>gned if desired. It is possible to sea<br>er identifier.<br>ifier, then click Next. | System identifier. An additional<br>arch for and retrieve all imported |
| Import identifier:                                                                                                    | Gerard Woood                                                                                                    |                                                                        |
| System identifier:                                                                                                    | emu-060616-1251                                                                                                    |                                                                        |
|                                                                                                    |                                                                                                    |                                                                        |
|                                                                                                    |                                                                                                    |                                                                        |
|                                                                                                    | ▲ Back Next ▶                                                                                                    | <u>I</u> Close <b>?</b> Help                                           |

5. Select **Next** to continue.

The Settings screen displays with a summary of the settings to be used for this import. Scroll through the list to confirm the settings are correct:

| 🔤 Import Wizard                                                                                                    |                            |
|----------------------------------------------------------------------------------------------------|----------------------------|
| Settings<br>Confirm import settings.                                                                                                    |                            |
| Check import settings are correct, then click Next to start importing.          Starting record: <ul> <li>1</li> <li>Records to process:</li> <li>All</li> <li>Logging Type:</li> <li>Errors</li> <li>Batch Identifier:</li> <li>Gerard Woood</li> <li>System Identifier:</li> <li>emu-060619-1408</li> </ul> |                            |
| d Back Next ►                                                                                                    | lose <b>?</b> <u>H</u> elp |

In this case we note that the Import Identifier has been misspelled (Gerard Woood).

6. Select **Back** to return to a prior step and correct the details:

| 🔜 Import Wizard                                                                                                  | •e                                                                                                    |                     |
|----------------------------------------------------------------------------------------------------|----------------------------------------------------------------------------------------------------|---------------------|
| Import Identifier<br>If required, assign an ad                                                                   | dditional identifier for imported records.                                                                                                    |                     |
| When records are import<br>Import identifier can be a<br>records using one or the<br>Enter a suitable import ide | ted they are automatically assigned a System identifier. An adv<br>sssigned if desired. It is possible to search for and retrieve all ir<br>other identifier.<br>lentifier, then click Next. | ditional<br>nported |
| Import identifier:                                                                                               | Gerard Wood                                                                                                    |                     |
| System identifier:                                                                                               | emu-060616-1251                                                                                                    |                     |
|                                                                                                    |                                                                                                    |                     |
|                                                                                                    |                                                                                                    |                     |
|                                                                                                    |                                                                                                    | Help                |

- 7. Select **Next** to return to the Settings screen.
- 8. On the Settings screen select **Next** to begin processing the import.

The Importing Screen displays and processing commences:

| 🛃 Imp | oort Wizard               |         |         | •        |            | X |
|-------|---------------------------|---------|---------|----------|------------|---|
| Impo  | orting<br>Importing data. |         |         |          |            |   |
|       | Records processed: 10     |         |         |          |            | ĺ |
|       | Module                    | Created | Updated | Attached | Errors     | [ |
|       | Parties                   | 9       | 0       | 0        | 1          |   |
|       |                           |         |         | 🗙 Canci  | el 🛛 🤈 Hel | n |
|       |                           |         |         |          |            | - |

If attachments are specified in the data file a search is performed using the details provided. If more than one match is found for the attachment record, the default action is for processing to stop and the matching records to be displayed in the appropriate module, allowing you to select the correct match:

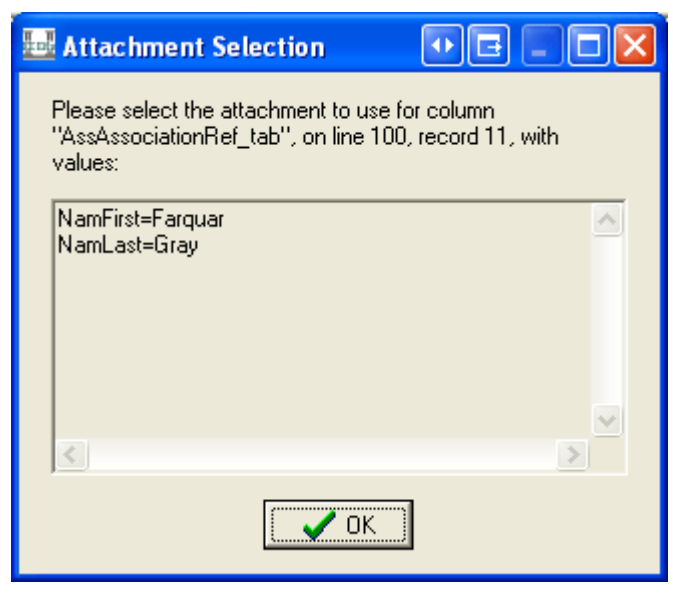

In this case a record being imported seeks to attach to another Parties record with a first name Farquar and a last name Gray. There are two parties records with the same details.

i. Select OK to view the matching records in the Parties module:

| 🔜 Parties (2) - Dis                           | play                                             |                |                   |               |          |              |
|-----------------------------------------------|--------------------------------------------------|----------------|-------------------|---------------|----------|--------------|
| <u>Eile E</u> dit <u>S</u> elect <u>V</u> ier | w <u>T</u> ools Ta <u>b</u> s <u>M</u> ultimedia | <u>W</u> indow | Help              |               |          |              |
| D 🛛 🛇 🖪 🕻                                     | S 🗅 🛃 🍠 🖤 🗎                                      | # B            | P 14 4            | ► ►1          | ۲        | l≩ <b>\?</b> |
| Gray, Farquar                                 |                                                  |                |                   |               |          | 5954         |
| Party Details                                 |                                                  |                | Professional Deta | ils           |          |              |
| Party Type: Per                               | rson                                             | -              | Job Title:        |               |          | 3            |
| Person Details                                |                                                  |                | Derived Names     |               |          |              |
| Title:                                        | •                                                |                | Automatic:        | Yes           | C No     |              |
| First: Far                                    | quar                                             | 7              | Salutation:       | Farquar       |          |              |
| Middle:                                       |                                                  |                | Fult              | Farquar Gray  |          |              |
| Last: Gra                                     | ау                                               | 7              | Cited:            | Gray, Farquar |          |              |
| Suffix:                                       | <b>•</b>                                         | _              | Brief:            | F. Gray       |          |              |
| Other Names: *                                |                                                  | _              | Taxonomic:        | Gray          |          |              |
|                                               |                                                  |                |                   |               |          |              |
| Gender                                        |                                                  |                | Language          |               |          |              |
| C Female C                                    | Male 🛈 Unknown                                   | 1              | Primary:          |               |          | 7            |
|                                               |                                                  |                |                   |               |          |              |
| Person Organ                                  | nization Address F                               | loles          | Associations      | Biography     | Synonymy | N 4 +        |
| Display Party 2 of 2                          |                                                  |                |                   |               |          |              |

Because records being imported could reference both of these Parties records, it will probably be necessary to open the import data file, locate the record that is seeking to make this attachment and confirm that you have identified the correct attachment relationship. The record number and line number of the record in the import data file are displayed in the Attachment Selection box (shown above) to assist you to locate this record in the import data file.

9.

Of This process will repeat until all attachments are resolved.

When the import process is complete, details about the import are shown, including how many records were created, how many attachments were made and the number of errors:

| Updated Attached<br>0 2 | Errors<br>1  |
|-------------------------|--------------|
| Updated Attached<br>0 2 | Errors<br>1  |
| Updated Attached<br>0 2 | Errors<br>1  |
| Updated Attached<br>0 2 | Errors<br>1  |
| 0 2                     | 1            |
|                         |              |
|                         |              |
|                         |              |
|                         |              |
| 🗸 Finis                 | hed <b>?</b> |
|                         | 🖌 Finisl     |

The Import Complete screen displays:

|                                                                                                    | 🔜 Import Wizard 🛛 💀 🖃 🗖 🔀                                       |  |  |
|----------------------------------------------------------------------------------------------------|-----------------------------------------------------------------|--|--|
|                                                                                                    | Import Complete<br>Import has finished.                         |  |  |
|                                                                                                    | The import process is complete. 12 record(s) were processed.    |  |  |
|                                                                                                    | ✓ View Import Report                                            |  |  |
|                                                                                                    |                                                                 |  |  |
|                                                                                                    |                                                                 |  |  |
|                                                                                                    |                                                                 |  |  |
| 10. Select <b>Close</b> to exit the Import Wizard and display the <i>Import Report</i> log:                                                                                                    |                                                                 |  |  |
| 🖻 parties_import.log - Notepad 🛛 💽 🗖 🔀                                                                                                    |                                                                 |  |  |
| File Edit Format View Help                                                                                                    |                                                                 |  |  |
| <pre>Import of C:\Documents and Settings\gerard\My Documents\KE Work\Import data\New Records\parties_import.xml started 16 Jun 2006 13:39:06 error: record 1, line 37: cannot assign "" to column "NamFirst" (A first name must be supplied in Column NamFirst) Import of C:\Documents and Settings\gerard\My Documents\KE Work\Import data\New Records\parties_import.xml finished 16 Jun 2006 14:36:52</pre> |                                                                 |  |  |
| Import Summary<br>Records Processed: 12<br>Import Identifier: Gerard Wood<br>System Identifier: emu-060616-1338                                                                                                    |                                                                 |  |  |
| Module Summan<br>Parties                                                                                                    | ry<br>(eparties): 11 created, 0 updated, 2 attached, 1 error(s) |  |  |

About the auto-generated log and error file

A report will be generated during the import process. In the event of any errors, a data file will also be generated (filename\_error.xml for example) in the same format as the file used in the data import. Typically these files are saved in the same location as the original import data file.

By default the report contains:

1. A log of the settings and the success of the import.

2. A description of any errors generated during the import.

The error file is a copy of the data file used for the import but containing only erroneous records. It can be used for iterative debugging. If there are any errors:

- 1. Locate the error in the error file and fix it.
- Try the import again using the modified error file.
   If there are still errors, another version of this file will be generated.

(8

# Custom import

In this example the records to be imported are specified in an XML file (*parties\_import.xml*), and are imported into the Parties module using the Custom Import settings.

Select this option to change any of the default settings used to import data into EMu. The default settings are listed on page 4.

Each step is described in detail in *How to use the Import tool* from page 4 onwards.

1. In the Parties module, select **Tools>Import** from the Menu bar.

If the Import option is greyed out, you do not have the necessary permissions to use it (see page 81).

The Select File To Import box displays.

2. Navigate to the file that contains the data to be imported, select it and click **Open**:

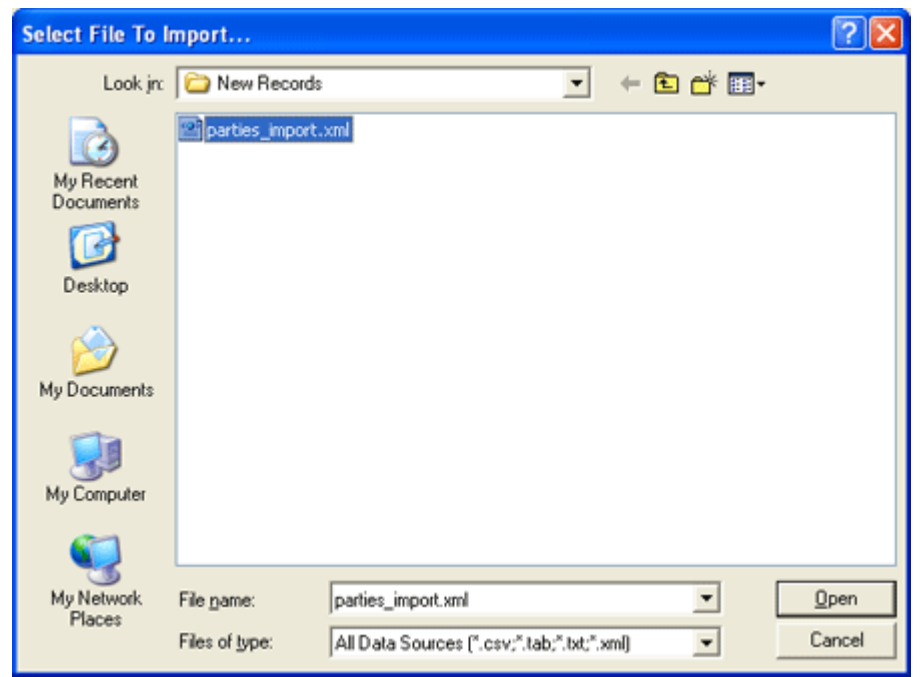

The Import Wizard displays.

3. Select the **Custom** radio button:

| 🔜 Import Wizard                                | • E = D 🛛                     |
|------------------------------------------------|-------------------------------|
| Import Type<br>Choose how to import data.      |                               |
| Choose Typical or Custom, then click Next.     |                               |
| C Typical                                      |                               |
| Import will be performed using the most common | n options.                    |
| <ul> <li>Custom</li> </ul>                     |                               |
| Choose your own import options. Recommende     | d for experienced users.      |
|                                                |                               |
|                                                |                               |
|                                                |                               |
|                                                |                               |
| ✓ Back Next ▶                                  | <u>I</u> Close ? <u>H</u> elp |
|                                                |                               |

4. Select **Next** to continue.

The Validate Data screen displays. In this example we'll first check that the format and data in the import data file are valid.

5. Select the Validate Data option:

| 🔜 Import Wizard                                                                                          | • E = D 🛛                                    |
|----------------------------------------------------------------------------------------------------|----------------------------------------------|
| <b>Validate Data</b><br>Validate or import data.                                                         |                                              |
| Validate the data file or import the data.                                                               |                                              |
| C Validate format                                                                                        |                                              |
| Check that the data file is formatted correctly.                                                         |                                              |
| • Validate data                                                                                          |                                              |
| Check that the data file is formatted correctly and chec<br>(e.g. check that date fields contain dates). | k the data for invalid values                |
| C Import data                                                                                            |                                              |
| Import data. If invalid format or data is found in the file, a                                           | an error will be generated.                  |
| ▲ Back Next ▶                                                                                            | <u>Î</u> <u>C</u> lose <b>?</b> <u>H</u> elp |
| Select Next Next to continue.                                                                            |                                              |

6.

The Records screen displays:

| 🔤 Import Wizard                                                    |                                                        | × |
|--------------------------------------------------------------------|--------------------------------------------------------|---|
| <b>Records</b><br>Choose how many records to p                     | process.                                               |   |
| Select a starting record and the r<br>the defaults and click Next. | number of records to process and click Next, or accept |   |
| Starting record:                                                   | 1 (1 = first record)                                   |   |
| Records to process:                                                | 0 (0 = all records)                                    |   |
|                                                                    |                                                        |   |
|                                                                    |                                                        |   |
|                                                                    |                                                        |   |
|                                                                    |                                                        |   |
| •                                                                  | Back Next ▶ Close _ ? Help                             |   |

- 7. We want to validate all records in the import data file, so accept the default settings and select Next to continue.
   The Logging screen displays.
- 8. Select the **Detailed** option:

| 🔜 Import Wizard                                                      |                           |
|----------------------------------------------------------------------|---------------------------|
| Logging<br>A report is produced during data import.                  |                           |
| Choose the level of detail for the report, then click Next.          |                           |
| C Errors                                                             |                           |
| Only records with errors are reported.                               |                           |
| Detailed                                                             |                           |
| Records created, updated or with errors are reported.                |                           |
| C Verbose                                                            |                           |
| Each step of the import process is reported.                         |                           |
| Report file location: C:\\Import data\New Records\parties_import.log | Browse                    |
| d Back Next ►                                                        | ose <b>?</b> <u>H</u> elp |
| elect <b>Next</b> to continue.                                       |                           |

The Settings screen displays:

| 🔜 Import Wizard                                                        |                     |
|------------------------------------------------------------------------|---------------------|
| Settings<br>Confirm import settings.                                   |                     |
| Check import settings are correct, then click Next to start importing. |                     |
| d Back Next ▶                                                          | 2lose <b>?</b> Help |

10. Scroll through the list of settings to ensure that they are correct.

These settings are fine.

11. Select **Next** to proceed with the import.

The validation is processed and the Importing Screen displays with a summary of the validation results:

| 🔜 Import Wizard               |                           |
|-------------------------------|---------------------------|
| Importing<br>Validating data. |                           |
|                               |                           |
| Records processed: 12         |                           |
| Module                        | Valid Invalid             |
| Parties                       | 13 1                      |
|                               |                           |
|                               |                           |
|                               |                           |
|                               |                           |
|                               | ✓ Finished ? <u>H</u> elp |
The *Records processed* count is the number of complete records processed in the import data file (a complete record can contain references to one or more attachment records). Notice that the total number of records listed for the module is greater. This count includes any attachment records processed in EMu as a consequence of the import.

Note that one record is found to be invalid.

12. Select **Finished Finished** 

The Import Complete screen displays:

| 🔜 Import Wizard                                              |              |
|--------------------------------------------------------------|--------------|
| Import Complete<br>Import has finished.                      |              |
| The import process is complete, 12 record(s) were processed. |              |
| View Import Report                                           |              |
|                                                              |              |
|                                                              |              |
|                                                              | <u>Close</u> |

13. Select **Close** to exit the Import Wizard and display the *Import Report* log. The error is clearly indicated:

| 🖻 parties_import.log - Notepad 💿 🖃 🗖                                                                                                    | $\times$ |
|----------------------------------------------------------------------------------------------------|----------|
| <u>File Edit Format View H</u> elp                                                                                                    |          |
| <pre>Import of C:\Documents and Settings\gerard\My Documents\KE work\Import data\New Records\parties_import.xml started 19 Jun 2006 11:03:51 detail: record 1, line 36: started record detail: record 2, line 41: started record detail: record 3, line 50: finished record detail: record 3, line 50: finished record detail: record 4, line 53: started record detail: record 5, line 59: started record detail: record 6, line 65: started record detail: record 6, line 65: started record detail: record 6, line 65: started record detail: record 7, line 71: started record detail: record 7, line 71: started record detail: record 7, line 71: started record detail: record 6, line 65: started record detail: record 6, line 65: started record detail: record 7, line 71: started record detail: record 7, line 71: started record detail: record 8, line 80: finished record detail: record 8, line 80: finished record detail: record 9, line 88: started record detail: record 9, line 88: started record detail: record 9, line 80: finished record detail: record 9, line 80: finished record detail: record 9, line 80: finished record detail: record 10, line 95: started record detail: record 10, line 95: started record detail: record 10, line 95: started record detail: record 10, line 92: finished record detail: record 10, line 92: finished record detail: record 10, line 92: finished record detail: record 10, line 95: started record detail: record 10, line 95: started record detail: record 11, line 104: finished record detail: record 12, line 116: finished record detail: record 12, line 116: finished record detail: record 12, line 116: finished record detail: record 12, line 116: finished record detail: record 12, line 116: finished record detail: record 12, line 116: finished record detail: record 12, line 116: finished record detail: record 12, line 116: finished record Module Summary</pre> |          |
|                                                                                                    | ~        |

- 14. Locate and open the import data file (*parties\_import.xml*.in this example) and correct the error (in this case a typo in the column name *NamFirst*).
- Another file, called *parties\_import-error.xml* is auto-generated by EMu and placed in the same directory as the original import data file. If you had been importing records rather than validating them, all of the valid records would have been imported and the erroneous records would have been placed in this error file. You could then correct the errors in the error file and perform a data import using it.

In this case, no records have been imported, so we need to correct the original data file.

15. You could repeat this process to double check that the corrected file is valid -OR-

You could proceed with the import:

16. Repeat steps 1 to 4.

17. When the Validate Data screen displays, accept the default option to Import data:

|     | 🔜 Import Wizard 🛛 🖸 🗖 🗖 🖾                                                                                                    |
|-----|----------------------------------------------------------------------------------------------------|
|     | <b>Validate Data</b><br>Validate or import data.                                                                                      |
|     | Validate the data file or import the data.                                                                                            |
|     | Validate format                                                                                                    |
|     | Check that the data file is formatted correctly.                                                                                      |
|     | C Validate data                                                                                                    |
|     | Check that the data file is formatted correctly and check the data for invalid values<br>(e.g. check that date fields contain dates). |
|     | Import data                                                                                                    |
|     | Import data. If invalid format or data is found in the file, an error will be generated.                                              |
|     | ▲ Back Next ▶ ☐ Close ? Help                                                                                                    |
| 18. | Select Next to continue.                                                                                                    |
|     | This time the Attachments screen displays.                                                                                            |
| 19. | Accept the default settings and select <b>Next</b> to continue.                                                                       |
|     | The Records screen displays.                                                                                                    |
| 20. | Accept the default settings (to import all records) and select <b>Next</b><br>Next to continue.                                       |
|     | The Logging screen displays.                                                                                                    |
| 21. | Accept the default settings (to log errors) and select <b>Next</b> to continue.                                                       |

The Import Identifier screen displays.

22. Add an Import identifier to facilitate locating these imported records:

| 🔤 Import Wizard                                                                                                    |                                                                                                    |
|----------------------------------------------------------------------------------------------------|----------------------------------------------------------------------------------------------------|
| Import Identifier<br>If required, assign an add                                                                          | ditional identifier for imported records.                                                                                                    |
| When records are imported<br>Import identifier can be ass<br>records using one or the ot<br>Enter a suitable import iden | d they are automatically assigned a System identifier. An additional<br>signed if desired. It is possible to search for and retrieve all imported<br>ther identifier.<br>ntifier, then click Next.                                                                                                    |
| Import identifier:                                                                                                    | Gerard Wood                                                                                                    |
| System identifier:                                                                                                    | emu-060616-1251                                                                                                    |
|                                                                                                    |                                                                                                    |
| Ĺ                                                                                                    | Help     Back     Next     Dext     Sect     Sect     Close     Sect     Close     Sect     Sect     S |
| Select Next                                                                                                    | to continue.                                                                                                    |
| The Settings screen displa                                                                                               | ays.                                                                                                    |

24. Ensure the settings are correct and select **Next** to proceed with the import.

The Importing Screen displays and processing commences.

If there are references in the data file to other records (attachments) a search is performed using the details provided. If more than one match is found for the attachment record, the default action is for processing to stop and the matching records to be displayed in the appropriate module, allowing you to select the correct match:

| 🔜 Attachment Selection                                                                |                                     |
|---------------------------------------------------------------------------------------|-------------------------------------|
| Please select the attachment to use<br>"AssAssociationRef_tab", on line 10<br>values: | e for column<br>00, record 11, with |
| NamFirst=Farquar<br>NamLast=Gray                                                      |                                     |
| <                                                                                     | >                                   |
| С                                                                                     |                                     |

In this case a record being imported seeks to attach to another Parties record with a first name Farquar and a last name Gray. There are two parties records with the same details.

25. Select **OK** to view the matching records in the Parties module:

| 🔜 Parties (2) - Display             |                                                 |                                |                    |          |      |
|-------------------------------------|-------------------------------------------------|--------------------------------|--------------------|----------|------|
| <u>File Edit Select View Tools</u>  | Ta <u>b</u> s <u>M</u> ultimedia <u>W</u> indow | Help                           |                    |          |      |
| 🗅 🗔 🔘 🖻 🛅 👌                         | 🕑 🖤 🗎 🗎 🗎                                       | P 14 4                         | $\vdash  \vdash I$ | ۲        | B N? |
| Gray, Farquar                       |                                                 |                                |                    |          | 5954 |
| Party Details<br>Party Type: Person | T                                               | Professional Det<br>Job Title: | ails               |          | 7    |
| Person Details<br>Title:            |                                                 | Derived Names<br>Automatic:    | Yes                | C No     |      |
| First: Farquar                      | <b>x</b>                                        | Salutation:                    | Farquar            |          |      |
| Middle:                             |                                                 | Fult                           | Farquar Gray       |          |      |
| Last: Gray                          | T                                               | Cited:                         | Gray, Farquar      |          |      |
| Suffix:                             | •                                               | Brief:                         | F. Gray            |          |      |
| Other Names: *                      |                                                 | Taxonomic:                     | Gray               |          |      |
|                                     |                                                 |                                |                    |          |      |
| G Female C Male                     | G Hakaawa                                       | Language<br>Primeru            |                    |          | =    |
| C remaie C Male                     | (• Unknown                                      | r ninary.                      | 1                  |          |      |
|                                     |                                                 |                                |                    |          |      |
| Person Urganization                 | Address Holes                                   | Associations                   | Biography          | Synonymy |      |
| Display Party 2 of 2                |                                                 |                                |                    |          | 11   |

Because records being imported could reference both of these Parties records, it will probably be necessary to open the import data file, locate the record that is seeking to make this attachment and confirm that you have identified the correct attachment relationship. The record and line number of the record in the import data file are displayed in the Attachment Selection box (shown above) to assist you to locate this record in the import data file.

26. Identify the correct record in the attachment module and select the **Attach** 

**Current Record** button in the Toolbar.

This process will repeat until all attachments are resolved. See page 10 for more details.

When the import process is complete, details about the import are shown, including how many records were created, how many attachments were made and the number of errors.

27. Select **Finished Finished**.

The Import Complete screen displays.

28. Select **Close** to exit the Import Wizard and display the *Import Report* log.

## How to construct an import data file

## Import data file format

Data can be imported into EMu using one of three file formats:

- Tab delimited or TSV (.txt or .tab file type)
- Comma delimited or CSV (.csv file type)
- eXtensible Markup Language or XML (.xml file type)

Details of the three types are available on page 79.

## Field types

When importing data into EMu there are six types of field that can be specified in an import data file:

- 1. Atomic (a single value field) (see page 42)
- 2. Table (see page 50)
- 3. Nested Table (see page 71)
- 4. Atomic reference (see page 58)
- 5. Table reference (see page 64)
- 6. Nested Table reference

4, 5 and 6 are variations of the first three and specify attachments to atomic, table and nested table fields (that is, the fields do not contain data but references to other records).

This section demonstrates how to construct an import data file in the three supported formats. The approach is to use examples, each one building on the previous. It is therefore suggested that the examples are worked through consecutively.

## .txt and .csv

In these examples, MS Excel is used to create both .txt and .csv file types. In each case the file is simply saved as .txt or .csv using the **Save as type** option in the Save As dialogue box:

| Save As      |                       |                                                   |         |        |
|--------------|-----------------------|---------------------------------------------------|---------|--------|
| Save in:     | 🚞 Example             | u 💽 🔶 👻 🔍                                         | 🤇 🛗 🕶 т | ools • |
| History      | 🗐 data_sourc          | e,txt                                             |         |        |
| My Documents |                       |                                                   |         |        |
| Desktop      |                       |                                                   |         |        |
| Favorites    |                       |                                                   |         |        |
|              | Eile earrei           |                                                   |         |        |
| My Network   | File <u>n</u> ame:    | example1.txt                                      |         | Save   |
| Places       | pave as <u>c</u> ype: | Text (Tab delimited) (*.txt)                      | -       | Cancel |
| -            | -                     | Template (*.xlt)                                  | <b></b> |        |
|              |                       | Text (Tab delimited) (*.txt)                      |         |        |
|              |                       | Microsoft Excel 5.0/95 Workbook (*.xls)           |         |        |
|              |                       | Microsoft Excel 97-2002 & 5.0/95 Workbook (*.xls) | -       |        |

Note the following about Date fields in MS Excel:

MS Excel will attempt to apply its default date format to values that are formatted as a Date data type. This can have undesirable consequences if Excel's default date format is different from the format you require. It is therefore recommended that date columns are formatted as text rather than Date data types. To avoid any ambiguity, it is recommended that the date values are also formatted as, e.g. 24-Nov-06 (using the text version of a month).

## Finding the back-end column name

Whether constructing a .txt, .csv or .xml data file, it is necessary to use the backend name for EMu fields (see the EMu Online Help for details about locating the back-end field name).

## Example 1: Atomic

This first example demonstrates how to import or update records with data in the following single value (atomic) fields:

| Value       | Back-end name |
|-------------|---------------|
| First name  | NamFirst      |
| Middle name | NamMiddle     |
| Last name   | NamLast       |
| Party Type  | NamPartyType  |
| Notes       | NotNotes      |

It also demonstrates how to specify data that contains Carriage Return / New Lines, as in the following Notes field:

Joe has been with the institution for a number of years. The level of commitment he has shown has been terrific! He should be considered for promotion at the next staff review.

## Tab / Comma Separated Values

1. The first line in every TSV / CSV file **must** contain the field names as column headings:

| NamPartyType | NamFirst | NamMiddle | NamLast | NotNotes |
|--------------|----------|-----------|---------|----------|
|              |          |           |         |          |
|              |          |           |         |          |
|              |          |           |         |          |

2. Each subsequent row contains a single record. The values are simply entered in the appropriate column:

| NamPartyType | NamFirst | NamMiddle | NamLast    | NotNotes                      |
|--------------|----------|-----------|------------|-------------------------------|
| Person       | Joe      | J         | Jackson    |                               |
| Person       | Michael  |           | Williamson |                               |
| Person       | Wilbur   |           | Withers    | A useful saxophone<br>player. |

## 3. To add a note with carriage returns in MS Excel:

- 1. Enter the first line: Joe has been with the institution for a number of years.
- 2. Press ALT+ENTER.
- 3. Enter the next line, and so on.

| NamPartyType | NamFirst | NamMiddle | NamLast    | NotNotes                                                       |
|--------------|----------|-----------|------------|----------------------------------------------------------------|
| Person       | Joe      | J         | Jackson    | Joe has been with the<br>institution for a number<br>of years. |
|              |          |           |            | The level of commitment<br>he has shown has been<br>terrific!  |
|              |          |           |            | Should be considered for promotion at the next staff review.   |
| Person       | Michael  |           | Williamson |                                                                |
| Person       | Wilbur   |           | Withers    | A useful saxophone<br>player.                                  |

The XML for this example is:

```
<?xml version="1.0" encoding="ISO-8859-1"?>
<!-- First record-->
   <tuple>
        <atom name="NamPartyType">Person</atom>
        <atom name="NamFirst">Joe</atom>
        <atom name="NamMiddle">J</atom>
        <atom name="NamLast">Jackson</atom>
        <atom name="NotNotes">Joe has been with the institution
        for a number of years.
  The level of commitment he has shown has been terrific!
  He should be considered for promotion at the next staff
  review.</atom>
  </tuple>
   <!--Second record-->
   <tuple>
        <atom name="NamPartyType">Person</atom>
        <atom name="NamFirst">Michael</atom>
        <atom name="NamLast">Williamson</atom>
   </tuple>
   <!--Third record-->
   <tuple>
        <atom name="NamPartyType">Person</atom>
        <atom name="NamFirst">Wilbur</atom>
        <atom name="NamLast">Withers</atom>
        <atom name="NotNotes">A useful saxophone player.</atom>
   </tuple>
```

#### Note:

1. Except for the XML declaration (called a processing instruction) at the very top of the code (<?xml version="1.0" encoding="ISO-8859-1"?>), XML tags occur as pairs where each pair must have an opening and closing tag, e.g. and .

Commented code:

<!--This is the XML declaration and should appear at the beginning of any XML document; it identifies the document as XML and specifies the release of XML that it conforms to. The encoding defines the character set of the raw data; ISO-8859-1 specifies the Latin 1 character set used by EMu-->

<?xml version="1.0" encoding="ISO-8859-1"?>

<--! The opening and closing table tags must surround the data to be imported-->

<!--First record-->

<!--Each tuple represents a single record. A tuple can include atoms, tuples and tables-->

<tuple>

<!--Each atom represents a single value. The format for an atom is:

```
<atom name="colname">value</atom>
```

-->

```
<atom name="NamPartyType">Person</atom>
<atom name="NamFirst">Joe</atom>
<atom name="NamMiddle">J</atom>
<atom name="NamLast">Jackson</atom>
```

<!--Text and paragraph formatting entered between the atom tags is retained when the XML is imported into EMu. In this example, three lines of text are specified in the XML, and three lines will be imported into the Notes field-->

```
<atom name="NotNotes">Joe has been with the institution for a
```

```
number of years.
The level of commitment he has shown has been terrific!
He should be considered for promotion at the next staff review.</atom>
</tuple>
<!--Second record-->
<tuple>
```

<!--When specifying atoms, only fields that contain values are specified. In the previous record (tuple) five values were specified; this one only has three-->

```
<atom name="NamPartyType">Person</atom>
<atom name="NamFirst">Michael</atom>
<atom name="NamLast">Williamson</atom>
```

## <!--Don't forget to close off all of the tags-->

## Example 2: Atomic

This example extends the last one (on page 42) by adding in Organisation details. This demonstrates how to load different record types within the same data file: in this case, both Person and Organisation records will be created using the same data file.

The fields loaded are:

| Value        | Back-end name   |
|--------------|-----------------|
| First name   | NamFirst        |
| Middle name  | NamMiddle       |
| Last name    | NamLast         |
| Party Type   | NamPartyType    |
| Organisation | NamOrganisation |
| Department   | NamDepartment   |
| Address      | AddPhysStreet   |
| City         | AddPhysCity     |
| State        | AddPhysState    |
| Country      | AddPhysCountry  |
| Zip Code     | AddPhysPost     |

This example also demonstrates how to specify an ampersand character in XML.

## Tab / Comma Separated Values

**For display purposes only**, the import data below is presented with column headings listed vertically rather than horizontally. The first row of any tab or comma delimited file **must** include the column names. The appropriate layout is:

| NamPartyType | NamFirst | NamMiddle | NamLast    |
|--------------|----------|-----------|------------|
| Person       | Joe      | J         | Jackson    |
| Person       | Michael  |           | Williamson |
| Organisation |          |           |            |

| Column Name<br>(must appear as<br>the first row of<br>the import data<br>file) | Record 1                 | Record 2                     | Record 3               |
|--------------------------------------------------------------------------------|--------------------------|------------------------------|------------------------|
| NamPartyType                                                                   | Person                   | Person                       | Organisation           |
| NamFirst                                                                       | Joe                      | Michael                      |                        |
| NamMiddle                                                                      | J                        |                              |                        |
| NamLast                                                                        | Jackson                  | Williamson                   |                        |
| NamOrganisation                                                                | Seeing Eye Dog<br>School | Accounting &<br>Assoc        | "Clocks and<br>Clocks" |
| NamDepartment                                                                  |                          | Income Tax                   |                        |
| AddPhysStreet                                                                  | 2435 Westside<br>Street  | Level 23<br>1214 Hill Street |                        |
| AddPhysCity                                                                    | Westside                 | Eastside                     | Smithville             |
| AddPhysState                                                                   | Central Territory        | Central Territory            | Central Territory      |
| AddPhysCountry                                                                 | Salsam                   |                              |                        |
| AddPhysPost                                                                    | 123 ABC                  |                              |                        |

The import data is:

When this data is imported, three records will be created in the Parties module: two will be Person Party Types, the other will be an Organisation Party Type.

The XML for this example is:

```
<?xml version="1.0" encoding="ISO-8859-1"?>
<!--First record-->
         <tuple>
                 <atom name="NamPartyType">Person</atom>
                 <atom name="NamPartyType">Person</atom>
                 <atom name="NamFirst">Joe</atom>
                 <atom name="NamMiddle">J</atom>
                 <atom name="NamLast">Jackson</atom>
                 <atom name="NamOrganisation">Seeing Eye Dog School</atom>
                 <atom name="AddPhysStreet">2435 Westside Street</atom>
                 <atom name="AddPhysCity">Westside</atom>
                 <atom name="AddPhysState">Central Territory</atom>
                 <atom name="AddPhysCountry">Salsam</atom>
                 <atom name="AddPhysPost">123 ABC</atom>
         </tuple>
         <!--Second record-->
         <tuple>
                 <atom name="NamPartyType">Person</atom>
                 <atom name="NamFirst">Michael</atom>
                 <atom name="NamLast">Williamson</atom>
                 <!--Because an ampersand (&) is a special character in XML, it
                 must be specified as:
                 &
                if it is to appear in text
                 An angled bracket < can also be escaped using:
                 <
                 -->
                 <atom name="NamOrganisation">Accounting &amp;
                 Assoc</atom>
                 <atom name="NamDepartment">Income Tax</atom>
                 <atom name="AddPhysStreet">Level 23
         1214 Hill Street</atom>
                  <atom name="AddPhysCity">Eastside</atom>
```

<atom name="AddPhysState">Central Territory</atom>

```
</tuple>
</tuple>
</tuple>
</tuple>
</tuple>
</tuple>
</tuple>
</tuple>
</tuple>
</tuple>
</tuple>
</tuple>
</tuple>
</tuple>
```

## Example 3: Table

This example extends the previous two by including references to fields that can accept more than one value, in other words, tables. In this screenshot of the Parties module, we see that the *Other Names: (Person Details)* field can take multiple values:

| varaes.                                            |                          |                |
|----------------------------------------------------|--------------------------|----------------|
| 🔜 Parties (1) - Display                            |                          |                |
| Eile Edit Select View Tools Tabs Multimedia Window | Help                     |                |
| D 🗔 🔘 B B D 😫 🗗 🖤 🗎 🕮 🗎                            | I 🔤 I4 4 → →I            | 🖻 🖻 🕴          |
| Wood, Gerard I KE Software                         |                          | 67             |
| Party Details                                      | Language                 |                |
| Party Type: Person 💌                               | Primary:                 | 7              |
| Person Details                                     | Dialect:                 | 7              |
| Title:                                             | Derived Names            |                |
| First: Gerard 🕱                                    | Automatic: 🛈 Yes         | C No           |
| Middle: I.                                         | Salutation: Gerard       |                |
| Last: Wood 🕱                                       | Fult Gerard I. Wood      |                |
| Suffix:                                            | Brief: G. Wood           |                |
| Other Names: 1 Ged                                 | Cited: Wood, Gerard I.   |                |
| 2 Iggy 💌                                           | Taxonomic: Wood          |                |
| Gender                                             | Source of Information    |                |
| C Female                                           | Source:                  |                |
|                                                    |                          |                |
|                                                    |                          |                |
| Person Organisation Address Roles                  | Associations Biography S | Synonymy N 🖌 🕨 |
| Display Party 4 of 24                              |                          | 11             |

*Other Names: (Person Details)* is a table of values (a column) and each row can hold a name. Its back-end field name further identifies it as a table with the addition of a *\_tab* suffix:

## NamOtherNames\_tab

In this example we create three Person Party records that include *Role* and *Other Name* values (both of which are tables).

The fields loaded are:

| Value       | Back-end name     |
|-------------|-------------------|
| First name  | NamFirst          |
| Middle name | NamMiddle         |
| Last name   | NamLast           |
| Party Type  | NamPartyType      |
| Roles       | NamRoles_tab      |
| Other Names | NamOtherNames_tab |

## Tab / Comma Separated Values

**For display purposes only**, the import data below is presented with column headings listed vertically rather than horizontally. The first row of any tab or comma delimited file **must** include the column names. The appropriate layout is:

| NamPartyType | NamFirst | NamMiddle | NamLast    |  |
|--------------|----------|-----------|------------|--|
| Person       | Joe      | J         | Jackson    |  |
| Person       | Michael  |           | Williamson |  |
| Person       | Wilbur   |           | Withers    |  |

The import data is:

| Column Name (must<br>appear as the first row<br>of the import data file) | Record 1 | Record 2   | Record 3 |
|--------------------------------------------------------------------------|----------|------------|----------|
| NamPartyType                                                             | Person   | Person     | Person   |
| NamFirst                                                                 | Joe      | Michael    | Wilbur   |
| NamMiddle                                                                | J        |            |          |
| NamLast                                                                  | Jackson  | Williamson | Withers  |
| NamRoles_tab(1)                                                          | Trainer  |            |          |
| NamRoles_tab(2)                                                          | Teacher  |            | Musician |
| NamOtherNames_tab(1)                                                     | Joey     | Mike       |          |
| NamOtherNames_tab(2)                                                     |          | Willo      |          |
| NamOtherNames_tab(3)                                                     |          | Willy      |          |

To specify the first row in a table the format is:

TableName\_tab(1)

And the second row is:

TableName\_tab(2)

And so on.

In this example three records would be created (or updated). For each record, the Roles table would have up to two entries (two rows) and the Other Names table would have up to three rows.

## Updating records that include table fields

The Import tool can be used to update existing records in EMu (details on page 67). Be aware of the following however:

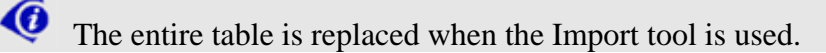

 Notice that in this TSV/CSV file three rows are specified for NamOtherNames\_tab. The record for Joe Jackson (Record 1) only contains a value in NamOtherNames\_tab(1), while NamOtherNames\_tab(2) and NamOtherNames\_tab(3) are blank.

If there was already a record for Joe Jackson in EMu and it had a value in NamOtherNames\_tab(1) and another value in NamOtherNames\_tab(2), the value in NamOtherNames\_tab(2) would be overwritten when this data file was imported.

 Consider also that if this data file was imported, the record for Michael Williamson (Record 2) would have three rows in the *Other Names* table.
 If you then updated these records with the following data file (i.e. excluding

NamOtherNames\_tab(3)):

| NamParty<br>Type | Nam<br>First | Nam<br>Middle | Nam<br>Last | NamRoles<br>_tab(1) | NamRoles<br>_tab(2) | NamOther<br>Names_tab(1) | NamOther<br>Names_tab(2) |
|------------------|--------------|---------------|-------------|---------------------|---------------------|--------------------------|--------------------------|
| Person           | Joe          | J             | Jackson     | Trainer             | Teacher             | Joey                     |                          |
| Person           | Michael      |               | Williamson  |                     |                     | Mike                     | Willo                    |
| Person           | Wilbur       |               | Withers     |                     | Musician            |                          |                          |

the existing value in NamOtherNames\_tab(3) would be lost.

The XML for this example is:

```
<?xml version="1.0" encoding="ISO-8859-1"?>
<!--First record-->
```

<!--As well as including atomic references for single values, a tuple (which as we've seen defines a single record) can also include a table reference-->

<tuple>

```
<atom name="NamPartyType">Person</atom>
<atom name="NamFirst">Joe</atom>
<atom name="NamMiddle">J</atom>
<atom name="NamLast">Jackson</atom>
```

<---!The table is referenced using table tags-->

<!--A table element is used to represent a table of values. A value may be atomic, a tuple or another table. Each row in the table is defined by a tuple.

Note that the data structure for tables in EMu only allows one value per tuple. One value could be an atom, tuple or a table (demonstrated in Example 8 on page 71). In other words, a tuple could not contain two atoms. Each atom would need to be defined by its own tuple (as in this example).

In this example, two rows are added to the Roles table-->

#### <!-- In this example, one row is added to the Other Names table-->

```
<tuple>
<atom>Joey</atom>
</tuple>
```

```
</tuple>
<!--Second record-->
<tuple>
     <atom name="NamPartyType">Person</atom>
     <atom name="NamFirst">Michael</atom>
     <atom name="NamLast">Williamson</atom>
     <tuple>
                    <atom>Mike</atom>
                    </tuple>
                   <tuple>
                     <atom>Willo</atom>
                    </tuple>
                   <tuple>
                    <atom>Willy</atom>
                   </tuple>
     </tuple>
<!--Third record-->
<tuple>
     <atom name="NamPartyType">Person</atom>
     <atom name="NamFirst">Wilbur</atom>
     <atom name="NamLast">Withers</atom>
```

# <!--Even if there are empty values in a table list, the tuple must be specified-->

```
<tuple>
</tuple>
<tuple>
<atom>Musician</atom>
</tuple>
```

## Example 4: Multimedia

When loading multimedia with the Import tool it is necessary to use the virtual *Multimedia* field to specify the pathway to the multimedia file to be imported. This example builds on the last one (on page 50) by including multimedia in the import, as well as a table.

The fields loaded are:

| Back-end name  |
|----------------|
| MulTitle       |
| MulDescription |
| MulCreator_tab |
| Multimedia     |
|                |

## Tab / Comma Separated Values

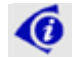

For display purposes only, the import data below is presented with column headings listed vertically rather than horizontally. The first row of any tab or comma delimited file **must** include the column names. The appropriate layout is:

| MulTitle            | MulDescription                                        | MulCreator_tab(1) |
|---------------------|-------------------------------------------------------|-------------------|
| An image of a house | A classic 1950's design.                              | John Smith        |
|                     | Needs some work around the edges and a coat of paint. |                   |
| An image of a cow.  |                                                       | Unknown           |
| A 1950's Car!       |                                                       |                   |

| Column Name<br>(must appear as<br>the first row of the<br>import data file) | Record 1                                                                                      | Record 2                        | Record 3                  |
|-----------------------------------------------------------------------------|-----------------------------------------------------------------------------------------------|---------------------------------|---------------------------|
| MulTitle                                                                    | An image of a An image of a cow.                                                              |                                 | A 1950's Car!             |
| MulDescription                                                              | A classic 1950's<br>design.<br>Needs some work<br>around the edges<br>and a coat of<br>paint. |                                 |                           |
| MulCreator_tab(1)                                                           | John Smith                                                                                    | Unknown                         |                           |
| MulCreator_tab(2)                                                           | Bill Wilson                                                                                   |                                 |                           |
| Multimedia                                                                  | C:\Images\House<br>Image.jpg                                                                  | C:\Images\Cow in<br>paddock.jpg | C:\Images\Car<br>1950.jpg |

## The import data is:

```
The XML for this example is:
<?xml version="1.0" encoding="ISO-8859-1"?>
<!--First record-->
  <tuple>
        <atom name="MulTitle">An image of a house.</atom>
        <atom name="MulDescription">A classic 1950's design.
        Needs some work around the edges and a coat of paint.</atom>
        <tuple>
                     <atom>John Smith</atom>
               </tuple>
               <tuple>
                      <atom>Bill Wilson</atom>
               </tuple>
        <atom name="Multimedia">C:\Images\House Image.jpg</atom>
  </tuple>
  <!--Second record-->
  <tuple>
        <atom name="MulTitle">An image of a cow.</atom>
        <tuple>
                      <atom>Unknown</atom>
               </tuple>
        <atom name="Multimedia">C:\Images\Cow in paddock.jpg</atom>
  </tuple>
  <!--Third record-->
  <tuple>
        <atom name="MulTitle">A 1950's Car!</atom>
        <atom name="Multimedia">C:\Images\Car 1950.jpg</atom>
  </tuple>
```

The thoroughness of the Import process (compared to a simple batch load) is highlighted when loading multimedia. When importing a .jpg image, for example, much data is automatically generated by EMu: MIME type is automatically determined and if any additional resolutions have been defined in the Registry, these are automatically generated.

## Example 5: Atomic Reference

This example demonstrates how to specify an attachment to another record. The import data specifies a record in the Loans module that attaches to a Parties record (the borrower).

This example also specifies a table (Business Telephone Number) in the Parties module.

The fields loaded are:

| Value Back-end name                         |   |
|---------------------------------------------|---|
| Loan Direction InfDirection                 |   |
| Loan Purpose InfLoanPurpose                 |   |
| Commencement DatLoanCommencementDat<br>Date | e |
| Due Date DatLoanDueDate                     |   |
| Borrower/Lender InfBorrowerLender_Ref       |   |

The attachment field in the Loans module is *Borrower/Lender: (Loan Details)*:

| 🔜 Loans (1) - Display             |                         |                       |                    |               |           |           |
|-----------------------------------|-------------------------|-----------------------|--------------------|---------------|-----------|-----------|
| <u>File Edit Select View Tool</u> | s Ta <u>b</u> s Hjerarc | hy <u>M</u> ultimedia | <u>Window</u> Help |               |           |           |
| 0 🛛 🛇 🖻 🏷                         | 24 🏼 🖓                  | 🗎 🗎 🗎                 |                    | ⊁ н           |           | ) 🖻 💦     |
| [25 - Outgoing] Wood, Ger         | ard I KE Soft           | ware (27/3/19         | 997 - 27/4/199     | 7)            |           | 94        |
| Loan Number Loan Dir<br>25 C Inco | ection<br>ming € Outgo  | ing                   | Status             | Closed        | C Other   | Number    |
| Borrower/Lender: Wo               | od. Gerard I KE S       | Software              |                    | ାର<br>ଜାନା Bo | le:       |           |
| Phone (BH):                       |                         |                       | Mob                | ile:          | ~         |           |
| Fax                               |                         |                       | Em                 | ail:          |           |           |
| Loan Information                  |                         |                       |                    |               |           |           |
| Loan Type:                        | Copying                 |                       |                    |               |           | 7         |
| Loan Purpose:                     |                         |                       |                    |               |           |           |
|                                   |                         |                       |                    |               |           | - Not     |
| Associated Event:                 |                         |                       |                    |               |           |           |
| Loan Supervisor:                  |                         |                       |                    |               |           |           |
|                                   |                         |                       |                    |               |           |           |
| Information 1 Information 2       | Dates                   | Objects               | Finance            | Tasks         | Movements | Const 🖌 🕨 |
| Display Loan 1 of 193             |                         |                       |                    |               |           |           |

If we check the Field Level information for this field, the following displays:

| KE EMu H          | KE EMu Help - InfBorrowerLender 🛛 🛛 🛛 |               |              |            | 8    |
|-------------------|---------------------------------------|---------------|--------------|------------|------|
| The po<br>lendinț | erson, institution or o               | company that  | is borrowing | g or       | ()   |
|                   |                                       |               | Less         | <u>Edt</u> | View |
| Display           | Information                           |               |              |            |      |
| Name:             | QryInfBorrowerLenderL                 | gcTab Name:   | QryInfTab    |            |      |
| Field In          | formation                             |               |              |            |      |
| Module:           | eloans                                | Lookup Name:  |              |            |      |
| Column            | InfBorrowerLender                     | Lookup Level: |              |            |      |
| Type:             | Text                                  | Viewed By:    | System       |            |      |
| Kind:             | Atom                                  |               |              |            | 1    |
| Referen           | nce Information                       |               |              |            |      |
| Module:           |                                       | Column:       | SummaryData  |            |      |
| Link              | InfBorrowerLenderRef                  |               |              |            |      |

The back-end name is *InfBorrowerLender*, but when specifying an attachment field we use its Link name: *InfBorrowerLenderRef*.

## Tab / Comma Separated Values

Ø

**For display purposes only**, the import data below is presented with column headings listed vertically rather than horizontally. The first row of any tab or comma delimited file **must** include the column names. The appropriate layout is:

| InfDirection | InfLoanPurpose                            | DatLoanCommencementDate |
|--------------|-------------------------------------------|-------------------------|
| Outgoing     | The loan is for research purposes.        | 15-Jan-06               |
| Incoming     | The loan is for an upcoming exhibition.   | 10-Mar-06               |
| Outgoing     | A loan without a borrower or due<br>date! | 17-Mar-66               |

| Column Name (must appear as the first row of the import data file) | Record 1                                 | Record 2                                         | Record 3                                     |
|--------------------------------------------------------------------|------------------------------------------|--------------------------------------------------|----------------------------------------------|
| InfDirection                                                       | Outgoing                                 | Incoming                                         | Outgoing                                     |
| InfLoanPurpose                                                     | The loan is<br>for research<br>purposes. | The loan is<br>for an<br>upcoming<br>exhibition. | A loan without<br>a borrower or<br>due date! |
| DatLoanCommencementDate                                            | 15-Jan-06                                | 10-Mar-06                                        | 17-Mar-66                                    |
| DatLoanDueDate                                                     | 15-Jan-07                                | 10-Jul-06                                        |                                              |
| InfBorrowerLenderRef.NamPartyType                                  | Person                                   | Organisation                                     |                                              |
| InfBorrowerLenderRef.NamFirst                                      | John                                     |                                                  |                                              |
| InfBorrowerLenderRef.NamLast                                       | Smith                                    |                                                  |                                              |
| InfBorrowerLenderRef.NamOrgaisation                                |                                          | The Art<br>Gallery of<br>Salsam                  |                                              |
| InfBorrowerLenderRef.NamBusiness_tab(1)                            |                                          | 61393470011                                      |                                              |

The import data is:

The attachment reference is constructed by combining the Link name for the attachment field with a back-end field name from the attached module.

For example, to specify that the *Borrower/Lender* field in the Loans module should attach to a record for John Smith in the Parties module, you might specify:

```
InfBorrowerLenderRef.NamFirst
InfBorrowerLenderRef.NamLast
```

And to specify a row in a table in the attachment module, simply designate the row number (as we've already seen when specifying a table in the same module). For example, the first row in *Business: (Telephone Numbers)* is specified as:

```
InfBorrowerLenderRef.NamBusiness_tab(1)
```

When the import is processed a search for a record for John Smith is initiated in the Parties module; if a record is found it can be used for the attachment. If no record is found, one can be created in the Parties module using the values specified in the data file, and then the two records will be linked together.

#### The XML for this example is:

```
<?xml version="1.0" encoding="ISO-8859-1"?>
<!--First record-->
<tuple>
```

#### <!--First the atom fields in the Loans module are specified-->

```
<atom name="InfDirection">Outgoing</atom>
<atom name="InfLoanPurpose">The loan is for research
purposes.</atom>
<atom name="DatLoanCommencementDate">15 January 2006</atom>
<atom name="DatLoanDueDate">15 January 2007</atom>
```

## <!--Next the attachment field in the Loans module is specified, followed by each atom field in the Parties module-->

```
<tuple name="InfBorrowerLenderRef">
```

<atom name="NamPartyType">Person</atom> <atom name="NamFirst">John</atom> <atom name="NamLast">Smith</atom>

</tuple>

</tuple>

```
<!--Second record-->
```

<tuple>

```
<atom name="InfDirection">Incoming</atom>
<atom name="InfLoanPurpose">The loan is for an upcoming
exhibition.</atom>
<atom name="DatLoanCommencementDate">10 March 2006</atom>
<atom name="DatLoanDueDate">10 July 2006</atom>
<tuple name="InfBorrowerLenderRef">
<atom name="InfBorrowerLenderRef">
<atom name="NamPartyType">Organization</atom>
<atom name="NamPartyType">Organization</atom>
```

<!--As well as specifying atomic fields in the attachment module, tables can also be specified. In this example, the first row in the *Business: (Telephone Numbers)* table is referenced-->

```
<tuple>
<atom>+61 3 9347 0011</atom>
```

```
</tuple>
</tuple>
</tuple>
</tuple>
</tuple>
</tuple>
</tuple>
</tuple>
</tuple>
</tuple>
</tuple>
</tuple>
</tuple>
</tuple>
</tuple>
</tuple>
</tuple>
</tuple>
</tuple>
</tuple>
</tuple>
</tuple>
</tuple>
</tuple>
</tuple>
</tuple>
</tuple>
</tuple>
</tuple>
</tuple>
</tuple>
</tuple>
</tuple>
</tuple>
</tuple>
</tuple>
</tuple>
</tuple>
</tuple>
</tuple>
</tuple>
</tuple>
```

#### 

#### What happens when this data is imported

When this data is imported into EMu using the Typical import options, the following occurs:

- 1. The Parties module is searched using the details in the specified Parties fields (e.g. *NamFirst*). If no matching record is found, a record is created in the Parties module and attached to the Loans module using the *InfBorrowerLender* field. If there is a match, the new Loans record (created next) is attached to the matching Parties record.
- 2. A record in the Loans module is created using the values in the Loans fields.

## Example 6: Specifying a table of attachments

In this example we examine how to specify a table of attachments. In this case a record in the Loans module covers the loan of a number of objects in the Catalogue module:

| 🔜 Loans (1) - Display                              |                                  |                |
|----------------------------------------------------|----------------------------------|----------------|
| Eile Edit Select View Tools Tabs Hierarchy Multime | edia <u>W</u> indow <u>H</u> elp |                |
| 다 🗔 💿 🖻 🎦 🛃 🍠 🖤 🗎 🗎 🗎                              | 🗎 🔛 H 🔺 🕨 🖬                      | ∎ 🗟 💦          |
| [Outgoing]                                         |                                  | 29             |
| Objects Loaned                                     |                                  |                |
| Object                                             | Notes                            |                |
| 1 "Salome" (1996.011.024)                          | A work on loan from Mr Tanaka    |                |
| 2 [1995.112.138], LAIRD, Kenneth                   |                                  |                |
| *                                                  |                                  |                |
|                                                    |                                  |                |
|                                                    |                                  |                |
|                                                    |                                  |                |
|                                                    |                                  |                |
|                                                    |                                  |                |
|                                                    |                                  |                |
|                                                    |                                  |                |
|                                                    |                                  |                |
| Number of Objects:                                 |                                  |                |
| (,                                                 |                                  |                |
| Information 1 Information 2 Dates Objects          | Finance Tasks M                  | ovements Const |
| Display Loan 1 of 170                              |                                  |                |

*Objects: (Object Loaned)* attaches to the Catalogue module and is a table of attachments. *Notes: (Object Loaned)* is an associated table in the Loans module.

The fields loaded are:

| Back-end name           |
|-------------------------|
| InfDirection            |
| InfLoanPurpose          |
| DatLoanCommencementDate |
| DatLoanDueDate          |
| ObjObjectsLoanedRef_tab |
| ObjObjectNotes_tab      |
|                         |

## Tab / Comma Separated Values

**For display purposes only**, the import data below is presented with column headings listed vertically rather than horizontally. The first row of any tab or comma delimited file **must** include the column names. The appropriate layout is:

| InfDirection | InfLoanPurpose                          | DatLoanCommencement<br>Date |
|--------------|-----------------------------------------|-----------------------------|
| Outgoing     | The loan is for research purposes.      | 15-Jan-06                   |
| Incoming     | The loan is for an upcoming exhibition. | 10-Mar-06                   |

The import data is:

| Column Name (must appear as the first row of the import data file) | Record 1                           | Record 2                                |  |
|--------------------------------------------------------------------|------------------------------------|-----------------------------------------|--|
| InfDirection                                                       | Outgoing                           | Incoming                                |  |
| InfLoanPurpose                                                     | The loan is for research purposes. | The loan is for an upcoming exhibition. |  |
| DatLoanCommencementDate                                            | 15-Jan-06                          | 10-Mar-06                               |  |
| DatLoanDueDate                                                     | 15-Jan-07                          | 10-Jul-06                               |  |
| ObjObjectsLoanedRef_tab(1).TitAccessionNo                          | 1996.011.024                       | 1995.112.138                            |  |
| ObjObjectNotes_tab(1)                                              | A work on loan from<br>Mr. Tanaka  |                                         |  |
| ObjObjectsLoanedRef_tab(2).TitAccessionNo                          | 1996.011.042                       | 1995.112.145                            |  |
| ObjObjectNotes_tab(2)                                              |                                    |                                         |  |
| ObjObjectsLoanedRef_tab(3).TitAccessionNo                          | 1995.112.061                       |                                         |  |
| ObjObjectNotes_tab(3)                                              | A donations from Mr<br>Sutcliffe   |                                         |  |

*ObjObjectsLoaned* is both an attachment field (giving us *ObjObjectsLoanedRef*) and a table (giving us *ObjObjectsLoanedRef\_tab*).

Thus *ObjObjectsLoanedRef\_tab(1)*.*TitAccessionNo*:

- 1. Specifies the first row in *Object: (Objects Loaned)*.
- When Record 1 is processed a search of the Catalogue will be initiated for an object with an Accession Number of 1996.011.024.
  If found, an attachment from the first row in *Object: (Objects Loaned)* will be made to it.

ObjObjectNotes\_tab(1) specifies the first row in Notes: (Objects Loaned).

#### The XML for this example is:

```
<?xml version="1.0" encoding="ISO-8859-1"?>
<!--First record-->
<tuple>
```

#### <!--First the atom fields in the Loans module are specified-->

```
<atom name="InfDirection">Outgoing</atom>
<atom name="InfLoanPurpose">The loan is for research
purposes.</atom>
<atom name="DatLoanCommencementDate">15 January 2006</atom>
<atom name="DatLoanDueDate">15 January 2007</atom>
```

<!--Next the Object: (Object Loaned) attachment field is specified. This field attaches to one or more records in the Catalogue module (so it's a table).

Don't forget that when specifying tables there can be only one value per tuple-->

<!--This specifies the Notes: (Object Loaned) table within the Loans module. Again, even if there are empty values in a list, the tuple must be specified-->

<tuple>
 <atom>A work on loan from Mr. Tanaka</atom>
 </tuple>
 <tuple>

```
</tuple>
               <tuple>
                    <atom>A donations from Mr Sutcliffe</atom>
               </tuple>
        </tuple>
  <!--Second record-->
  <tuple>
        <atom name="InfDirection">Incoming</atom>
        <atom name="InfLoanPurpose">The loan is for an upcoming
        exhibition.</atom>
        <atom name="DatLoanCommencementDate">10 March 2006</atom>
        <atom name="DatLoanDueDate">10 July 2006</atom>
        <tuple>
                    <atom name="TitAccessionNo">1995.112.138</atom>
              </tuple>
              <tuple>
                     <atom name="TitAccessionNo">1995.112.145</atom>
              </tuple>
        </tuple>
```

## Example 7: Update records

In this example the Import tool is used to update records in EMu. Updating records only requires that a unique field (or combination of unique fields) is used to identify an existing record. This example uses IRN as well as Accession Number to identify records in the Catalogue and update a located record's *Condition* fields: if unique fields are specified in the data file and a matching record is identified in EMu, the EMu record is updated.

It is only possible to use the Import tool to update records if "Unique Strict" is set for the unique field(s). For multi-column unique values (where a combination of fields is used to specify uniqueness) it is necessary in the EMu Registry to enable "Unique Strict" on each of the fields.

Note that if a record with an IRN or Accession Number specified in the data file does not exist in EMu, a new record will be created.

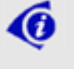

In this example, the updates will only work if Accession Number has been set up as a Unique field in the Catalogue.

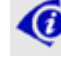

Unique fields cannot be updated.

## Rules

- 1. If a single record in the data file matches a record in EMu using a field or fields configured in EMu to be unique (e.g. an IRN), the record is updated.
- 2. If a record in the data file includes a field or fields configured in EMu to be unique (e.g. an IRN) and it does not match a record in EMu or there is more than one match, a new record is created.

In this example the fields updated are:

| Value               | Back-end name       |
|---------------------|---------------------|
| IRN                 | irn                 |
| Accession<br>Number | TitAccessionNo      |
| Condition Status    | ConConditionStatus  |
| Date Checked        | ConDateChecked      |
| Checked By          | ConCheckedByRef     |
| Condition Details   | ConConditionDetails |

## Tab / Comma Separated Values

**For display purposes only**, the import data below is presented with column headings listed vertically rather than horizontally. The first row of any tab or comma delimited file **must** include the column names. The appropriate layout is:

| irn | TitAccessionNo | ConConditionStatus |
|-----|----------------|--------------------|
| 484 |                | Excellent          |
|     | 1996.011.042   | Poor               |
|     | 1995.112.061   | Good               |

The import data is:

| Column Name (must appear as the first row of the import data file) | Record 1                                                                                                    | Record 2                                                                          | Record 3          |
|--------------------------------------------------------------------|----------------------------------------------------------------------------------------------------|-----------------------------------------------------------------------------------|-------------------|
| irn                                                                | 484                                                                                                    |                                                                                   |                   |
| TitAccessionNo                                                     |                                                                                                    | 1996.011.042                                                                      | 1995.112.061      |
| ConConditionStatus                                                 | Excellent                                                                                                   | Poor                                                                              | Good              |
| ConDateChecked                                                     | 15-Aug-05                                                                                                   | 16-Aug-05                                                                         | 17-Aug-05         |
| ConCheckedByRef.NamFirst                                           | Joe                                                                                                    | Joe                                                                               | Joe               |
| ConCheckedByRef.NamLast                                            | Jackson                                                                                                    | Jackson                                                                           | Jackson           |
| ConCheckedByRef.NamRoles_tab(1)                                    | Condition Checker                                                                                           | Condition Checker                                                                 | Condition Checker |
| ConConditionDetails                                                | The work is in<br>excellent<br>condition.<br>Loans can be<br>approved (subject<br>to normal<br>conditions). | Due to the poor<br>condition of this<br>work, loans<br>should not be<br>approved. |                   |

irn and TitAccessionNo are both unique fields in this Catalogue; when the import data file is processed, if a record is found with a matching IRN or Accession Number, it will be updated. If no matching record is found, one will be created using the values provided.

```
The XML for this example is:
```

```
<?xml version="1.0" encoding="ISO-8859-1"?>
<!--First record -->
  <tuple>
         <atom name="irn">484</atom>
         <atom name="ConConditionStatus">Excellent</atom>
         <atom name="ConDateChecked">15 August 2005</atom>
         <tuple name="ConCheckedByRef">
                 <atom name="NamFirst">Joe</atom>
                 <atom name="NamLast">Jackson</atom>
                 <tuple>
                              <atom>Condition Checker</atom>
                       </tuple>
                 </tuple>
         <atom name="ConConditionDetails">The work is in excellent
         condition.
        Loans can be approved (subject to normal conditions).</atom>
  </tuple>
  <!--Second record -->
  <tuple>
         <atom name="TitAccessionNo">1996.011.042</atom>
         <atom name="ConConditionStatus">Poor</atom>
         <atom name="ConDateChecked">15 August 2005</atom>
         <tuple name="ConCheckedByRef">
               <atom name="NamFirst">Joe</atom>
              <atom name="NamLast">Jackson</atom>
              <tuple>
                          <atom>Condition Checker</atom>
                    </tuple>
              </tuple>
         <atom name="ConConditionDetails">Due to the poor condition of
         this work, loans should not be approved.</atom>
```

```
</tuple>
```
```
<!--Third record -->
  <tuple>
        <atom name="TitAccessionNo">1995.112.061</atom>
        <atom name="ConConditionStatus">Good</atom>
        <atom name="ConDateChecked">15 August 2005</atom>
        <tuple name="ConCheckedByRef">
              <atom name="NamFirst">Joe</atom>
              <atom name="NamLast">Jackson</atom>
              <tuple>
                          <atom>Condition Checker</atom>
                    </tuple>
              </tuple>
  </tuple>
```

## Example 8: Nested Tables and an update

In this example a series of tasks is updated (based on the supplied IRN) in the Events module, demonstrating how to load data into nested tables.

#### Nested table: an example

| 🔜 Events (1) - Edit                                                                     |                                                          |  |  |
|-----------------------------------------------------------------------------------------|----------------------------------------------------------|--|--|
| Eile Edit Select View Tools Tabs Hierarchy Multimedi                                    | a <u>W</u> indow <u>H</u> elp                            |  |  |
| 🗅 🖬 🕲 🖻 🎦 🛃 🎜 🖤 🗎 🖩                                                                     | i 🖻 i i i i i i i i i i i i i i i i i i                  |  |  |
| Forty Years of Television                                                               | <u>11</u>                                                |  |  |
| Task Information                                                                        | Commencement<br>Date: 21 Jun 2006 Notify Dry 21 Jun 2006 |  |  |
|                                                                                         | Notify: 1 Wood, Gerard - KE Software                     |  |  |
| Assigned To: 1 Wood, Gerard - KE Software 2 Sebastian - KE Software V                   | Completion                                               |  |  |
| Assigned By:<br>Result:                                                                 | Date: Notify On:                                         |  |  |
|                                                                                         | Notify: *                                                |  |  |
| Tasks                                                                                   |                                                          |  |  |
| Description                                                                             | Date Date Completed                                      |  |  |
| 1     Task 1 description     21 Jun 2006       2     Task 2 description     17 Jun 2006 |                                                          |  |  |
|                                                                                         |                                                          |  |  |
| Venue Objects Statistics Finance                                                        | Hierarchy Tasks Notes Mult                               |  |  |
| Edit Event 1 of 52                                                                      |                                                          |  |  |

When a row is selected in the *Tasks* group of fields at the bottom of the module window, values in the fields above are updated. *Assigned To: (Task Information)* and *Assigned By: (Task Information)* are also tables - called nested tables in EMu - containing lists of Party names (they are thus both a table and an attachment field).

The fields used are:

| Value             | Back-end name                      |
|-------------------|------------------------------------|
| IRN               | irn                                |
| Description       | TasDescription_tab                 |
| Assigned To       | TasPersonAssignedToRef<br>_nesttab |
| Assigned By       | TasTaskAssignerRef_tab             |
| Commencement Date | TasCommencementDate0               |
| Notify            | TasStartNotifyDate0                |
| Completed         | TasCompleted_tab                   |

#### Tab / Comma Separated Values

**For display purposes only**, the import data below is presented with column headings listed vertically rather than horizontally. The first row of any tab or comma delimited file **must** include the column names. The appropriate layout is:

| irn | TasDescription_tab                         | TasDescription_tab                                               | TasDescription_tab                                            |
|-----|--------------------------------------------|------------------------------------------------------------------|---------------------------------------------------------------|
| 11  | Check the event<br>dates are<br>available. | Organise a<br>committee to<br>overlook the event<br>development. | Confirm that all<br>works are<br>available for<br>exhibiting. |

The import data is:

| Column Name (must<br>appear as the first row of<br>the import data file) | Description                                                                                                    | Record 1                                                      |
|--------------------------------------------------------------------------|----------------------------------------------------------------------------------------------------|---------------------------------------------------------------|
| irn                                                                      |                                                                                                    | 11                                                            |
| TasDescription_tab(1)                                                    | Specifies a value for<br><i>Description: (Tasks)</i> in the first<br>row in the Tasks group of<br>fields.                                    | Check the event dates are available.                          |
| TasDescription_tab(2)                                                    |                                                                                                    | Organise a committee<br>to overlook the event<br>development. |
| TasDescription_tab(3)                                                    |                                                                                                    | Confirm that all<br>works are available<br>for exhibiting.    |
| TasDescription_tab(4)                                                    |                                                                                                    | Talk to finance<br>department about<br>funding.               |
| TasPersonAssignedToRef<br>_nesttab(1:1).NamFirst                         | This is a nested table. The first<br>1 in (1:1) makes the association<br>with the first row in the outer<br>table:<br>TasDescription_tab(1). | Joe                                                           |
|                                                                          | The second 1 in (1:1) specifies the first row in the nested table.                                                                           |                                                               |
|                                                                          | This is an attachment field too<br>and specifies the <i>First: (Person</i><br><i>Details)</i> field in the Parties<br>module.                |                                                               |

| TasPersonAssignedToRef<br>_nesttab(1:1).NamLast  | This is a nested table. The first<br>1 in (1:1) makes the association<br>with the first row in the outer<br>table:<br>TasDescription_tab(1).<br>The second 1 in (1:1) specifies<br>the first row in the nested table.<br>This is an attachment field too<br>and specifies the <i>Last: (Person</i><br><i>Details)</i> field in the Parties<br>module. | Jackson |
|--------------------------------------------------|----------------------------------------------------------------------------------------------------|---------|
| TasPersonAssignedToRef<br>_nesttab(1:2).NamFirst |                                                                                                    | Jim     |
| TasPersonAssignedToRef<br>_nesttab(1:2).NamLast  |                                                                                                    | Johnson |
| TasPersonAssignedToRef<br>_nesttab(2:1).NamFirst | This is a nested table. The 2 in (2:1) makes the association with the second row in the outer table:<br>TasDescription_tab(2).                                                                                                    | Joe     |
|                                                  | The 1 in (2:1) specifies the first row in the nested table.                                                                                                    |         |
|                                                  | This is an attachment field too<br>and specifies the <i>First: (Person</i><br><i>Details)</i> field in the Parties<br>module.                                                                                                    |         |
| TasPersonAssignedToRef<br>_nesttab(2:1).NamLast  |                                                                                                    | Jackson |
| TasPersonAssignedToRef<br>_nesttab(2:2).NamFirst |                                                                                                    | Jim     |
| TasPersonAssignedToRef<br>_nesttab(2:2).NamLast  |                                                                                                    | Johnson |
| TasPersonAssignedToRef<br>_nesttab(2:3).NamFirst |                                                                                                    | Paul    |
| TasPersonAssignedToRef<br>_nesttab(2:3).NamLast  |                                                                                                    | Smith   |
| TasPersonAssignedToRef<br>_nesttab(3:1).NamFirst |                                                                                                    | Paul    |
| TasPersonAssignedToRef<br>_nesttab(3:1).NamLast  |                                                                                                    | Smith   |
| TasPersonAssignedToRef<br>_nesttab(4:1).NamFirst |                                                                                                    | Jim     |
| TasPersonAssignedToRef<br>_nesttab(4:1).NamLast  |                                                                                                    | Johnson |
| TasTaskAssignerRef<br>_tab(1).NamFirst           |                                                                                                    | Rachael |
| TasTaskAssignerRef<br>_tab(1).NamLast            |                                                                                                    | Albost  |
| TasTaskAssignerRef<br>_tab(2).NamFirst           |                                                                                                    | Rachael |
| TasTaskAssignerRef<br>_tab(2).NamLast            |                                                                                                    | Albost  |

| TasTaskAssignerRef<br>_tab(3).NamFirst | Rachael   |
|----------------------------------------|-----------|
| TasTaskAssignerRef<br>_tab(3).NamLast  | Albost    |
| TasTaskAssignerRef<br>_tab(4).NamFirst | Rachael   |
| TasTaskAssignerRef<br>_tab(4).NamLast  | Albost    |
| TasCommencementDate0(1)                | 23-Mar-04 |
| TasCommencementDate0(2)                | 30-Mar-04 |
| TasCommencementDate0(3)                | 10-Apr-04 |
| TasCommencementDate0(4)                | 14-Apr-04 |
| TasStartNotifyDate0(1)                 | 14-Mar-04 |
| TasStartNotifyDate0(2)                 | 23-Mar-04 |
| TasStartNotifyDate0(3)                 | 3-Apr-04  |
| TasStartNotifyDate0(4)                 | 7-Apr-04  |
| TasCompleted_tab(1)                    | No        |
| TasCompleted_tab(2)                    | No        |
| TasCompleted_tab(3)                    | No        |
| TasCompleted_tab(4)                    | No        |

#### XML

The XML for this example is:

```
<?xml version="1.0" encoding="ISO-8859-1"?>
    <!--First record -->
    <tuple>
        <atom name="irn">11</atom>
```

<!--Four rows (tuples) in the *Tasks* group of fields are specified.

This is the outer level of the nested table pair. For each tuple specified here there will be a tuple in the inner table specified next-->

```
<tuple>
           <atom>Check the event dates are available.</atom>
     </tuple>
     <tuple>
           <atom>Organise a committee to overlook the event
           development.</atom>
     </tuple>
     <tuple>
           <atom>Confirm that all works are available for
           exhibiting.</atom>
     </tuple>
     <tuple>
           <atom>Talk to finance department about
           funding.</atom>
     </tuple>
```

#### <!--The inner table of the nested table pair is specified-->

<!--The first tuple corresponds to the first tuple specified in the outer level table above. There are two rows specified-->

<tuple>

<tuple>

```
-
    <atom name="NamFirst">Joe</atom>
    <atom name="NamLast">Jackson</atom>
```

```
</tuple>
<tuple>
<atom name="NamFirst">Jim</atom>
<atom name="NamLast">Johnson</atom>
</tuple>
```

</ cabi

</tuple>

<!--The second tuple corresponds to the second tuple specified in the outer level table above. There are three rows specified. And so on-->

```
<tuple>
```

```
<tuple>
                 <atom name="NamFirst">Joe</atom>
                 <atom name="NamLast">Jackson</atom>
            </tuple>
            <tuple>
                 <atom name="NamFirst">Jim</atom>
                 <atom name="NamLast">Johnson</atom>
            </tuple>
            <tuple>
                 <atom name="NamFirst">Paul</atom>
                 <atom name="NamLast">Smith</atom>
            </tuple>
      </tuple>
<tuple>
      <tuple>
                  <atom name="NamFirst">Paul</atom>
                  <atom name="NamLast">Smith</atom>
            </tuple>
      </tuple>
<tuple>
      <tuple>
                  <atom name="NamFirst">Jim</atom>
                  <atom name="NamLast">Johnson</atom>
            </tuple>
```

```
</tuple>
<tuple>
          <atom name="NamFirst">Rachael</atom>
          <atom name="NamLast">Albost</atom>
    </tuple>
    <tuple>
          <atom name="NamFirst">Rachael</atom>
          <atom name="NamLast">Albost</atom>
     </tuple>
     <tuple>
          <atom name="NamFirst">Rachael</atom>
          <atom name="NamLast">Albost</atom>
    </tuple>
    <tuple>
          <atom name="NamFirst">Rachael</atom>
          <atom name="NamLast">Albost</atom>
    </tuple>
<tuple>
          <atom>23 March 2004</atom>
    </tuple>
     <tuple>
          <atom>30 March 2004</atom>
    </tuple>
    <tuple>
          <atom>10 April 2004</atom>
    </tuple>
    <tuple>
          <atom>14 April 2004</atom>
     </tuple>
<tuple>
          <atom>14 March 2004</atom>
     </tuple>
     <tuple>
```

```
<atom>23 March 2004</atom>
          </tuple>
          <tuple>
                <atom>3 April 2004</atom>
          </tuple>
          <tuple>
                <atom>7 April 2004</atom>
          </tuple>
     <tuple>
                <atom>No</atom>
          </tuple>
          <tuple>
                <atom>No</atom>
          </tuple>
          <tuple>
                <atom>No</atom>
          </tuple>
          <tuple>
                <atom>No</atom>
          </tuple>
     </tuple>
```

### **Supported File Formats**

Three file formats are supported for the import of data into EMu:

#### Comma Separated Values or CSV (.csv)

Can be generated using a product like MS Excel and saving files as .csv.

An excellent definition of the CSV file format is available at <u>http://www.edoceo.com/utilis/csv-file-format.php</u>

#### Tab Separated Values or TSV(.txt or .tab)

Can be generated using a text tool, such as Notepad, or a product like MS Excel and saving files as .txt.

The same rules that apply to .csv files apply to .txt with the exception that values are separated using tabs rather than commas.

#### eXtensible Markup Language or XML (.xml)

Provides the greatest flexibility in specifying the data to be imported and is recommended when using the Import tool to import more than the most basic data structures (for instance, when specifying records with attachments, nested tables, etc.).

An easy method to generate the correctly structured XML for the fields you wish to import or update in EMu is to create an XML Report in EMu:

- 1. In the module in which data is to be imported or updated, create an *XML Document* report and include the fields to be imported or updated.
- 2. Run the report. An XML document is generated. The format of the report is the same as that required for an import.

# Import tool Registry settings

To be able to use the Import tool to add a new record in an EMu module a user must have (or be a member of a group that has) the *daImport* permission set for the table (or tables if the record has attachments) involved in the import.

Thus *daImport* allows a user to import data that would result in the creation of a new record. When a user attempts to do so a check is made to determine whether the imported record matches an existing record; if it is a new record, the system then checks whether the user has the *daImport* permission. If they do, the record is added to EMu.

Note the following however:

*daImport* sits above any other permissions that would normally apply in the creation or edit of a record in a module (such as *daInsert*). A user must have all appropriate permissions to edit / add data to a record in the affected module(s).

In other words, when using the Import tool to add or update records any permissions set for a user will apply. For instance, if a user does not normally have permission to add a value to a Lookup List, they will not be able to do so when using the Import tool. If they do not have permission to add a record to a module, they will not be able to do so when using the Import tool.

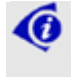

6

The *daImport* permission alone is not sufficient to allow users to import records into an EMu module.

# dalmport

To be able to use the Import tool a user must have (or be a member of a group that has) the *daImport* permission.

The following is an example of a Registry entry that enables the Import tool for members of the Admin group on all modules:

| Field | Description                                       | Example                                                                                                    |
|-------|---------------------------------------------------|----------------------------------------------------------------------------------------------------|
| Key 1 |                                                   | Group                                                                                                    |
| Key 2 | Name of group                                     | Admin                                                                                                    |
| Key 3 |                                                   | Table                                                                                                    |
| Key 4 | Table(s) to which the operation permissions apply | Default                                                                                                    |
| Key 5 |                                                   | Operations                                                                                                    |
| Value | Access permissions to apply                       | daQuery<br>daDisplay<br>daEdit<br>daInsert<br>daDelete<br>daReplace<br>daDefaults<br>daReport<br>daDesign<br>daEditQuery<br>daEditHelp<br>daSecurity<br>daImport |

If the operation permissions are not the same for all tables, enter the table names that permissions apply to in the *Key 4* field instead of using the **Default** value.